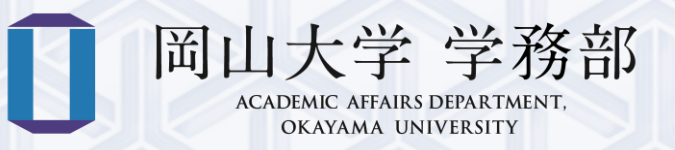

# Academic Affairs System Manual for Students

## – Contents –

| Overview of the        | e academic affairs system                                  | 1                               |
|------------------------|------------------------------------------------------------|---------------------------------|
| How to use the         | academic affairs system                                    | 2                               |
| Message                |                                                            | 6                               |
| Registering for        | courses online                                             | 7                               |
| 1. Course registratio  | on screen                                                  | 7                               |
| 2. How to register for | or courses                                                 |                                 |
| 2-1. Register usin     | ng the Course schedule                                     |                                 |
| 2-2. Register usin     | ng the Class schedule search                               |                                 |
| 2-3. Register by a     | directly entering the course code                          |                                 |
| 2-4. If an error of    | ccurs                                                      |                                 |
| 3. How to drop a cou   | ırse                                                       |                                 |
| How to register        | r lottery courses                                          | 13                              |
| 1. Lottery period      |                                                            |                                 |
| 2. How to register b   | ttery courses                                              |                                 |
| 3. How to View Lott    | ery Results                                                |                                 |
| 4. How to submit a p   | post-lottery application and how to drop a course you have | been allowed to take by lottery |
|                        |                                                            |                                 |
| Course schedul         | e and calendar                                             | 16                              |
| 1. Course schedule     |                                                            |                                 |
| 2. Calendar            |                                                            |                                 |
| Syllabus               |                                                            | 18                              |
| Address and pl         | one number registration                                    | 20                              |

| Checking your transcript                                        | 22 |
|-----------------------------------------------------------------|----|
| 1. To check your transcripts with a computer                    |    |
| 1-1. Display details of course grades                           | 23 |
| 1-2. Individual course grade sheet (Only available in Japanese) | 24 |
| 1-3. Grade tabulation value/GPA                                 |    |
| 2. To check your records with a smartphone or table             |    |
| External Certification Exams                                    | 30 |
| Regular Examinations                                            | 31 |
| Attendance Management System                                    | 32 |
| IC Card Reader                                                  | 33 |
| Medical examination                                             | 34 |
| Club Activities Management, Email Forwarding Settings           | 35 |
| Okayama University Moodle system                                | 36 |
| 1. How to access Moodle                                         |    |
| 2. Course overview                                              |    |
| 3. Course Evaluation                                            |    |
| Gmail <@s.okayama-u.ac.jp>                                      | 39 |

## Overview of the Academic Affairs System

The Academic Affairs System is designed to support various procedures that are vital to your campus life (i.e. academic affairs) such as registering courses, viewing academic records, and issuing certificates. An Okayama University ID (hereafter Okadai ID) is required to use the system. (The Center for Information Technology and Management will assign each student with an ID at the time of admission.)

- \* An Okadai ID is required to access various information services on campus. Please manage your ID and password properly (Do not share them with anyone else.)
- \* Automatic certificate issuing machines are installed at the following locations:
  - Tsushima Campus: the Building for General Education (two machines), Peach Union (one).
  - Shikata Campus: on the 1st floor of the Administration building (one).

#### Academic Affairs System

- View Academic Calendar
- View Syllabus
- Receive web messages (and reply)
- Register for courses (Only during registration period.)
- Register for Lottery courses (Only during registration period.)
- View Course schedule
- External Certification Exams
- Attendance Record
- Check academic transcript
- Check and register student information
- Receive results of regular medical checkups
- Register/delete information about Okayama University clubs and circles on campus

#### Relevant systems

• Okayama University Moodle system

#### Certificate issuing machines

• Certificates that can be printed: student discount certificate, enrollment certificate, expected graduation certificate, academic transcript, health certificate, etc.

#### Use of PCs and other devices on campus

Students can access the campus network via wireless LAN access points, which are provided at various locations on campus using devices such as laptops, smartphones, and tablets.

For more details, refer to the webpage below:

Website of the Center for Information Technology and Management, Okayama University

http://www.okayama-u.ac.jp/user/citm/limiting/eng/service/index.html

(This page is available only on campus network)

#### Supported browsers

- Microsoft Edge
- Mozilla Firefox
- Google Chrome
- Safari

Note: varies depending on version

#### Hours of access

Available 24 hours a day. (Except for the year-end and New Year holidays, and maintenance days)

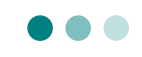

 $\mathbf{2}$ 

#### Portal site

URL: <u>https://kyomu.adm.okayama-u.ac.jp/portal/</u>

How to access the Academic Affairs System from the university homepage

Note: This link is the same for students and faculty.

1 Open the web browser and access the Okayama University official website. Click on "Current

*students*", which is displayed in the top menu.

Okayama University official website: https://www.okayama-u.ac.jp/index\_e.html

LANGUAGE JAPANESE CHINESE

2 From the menu on the right-hand side of the screen click on "Academic Affairs System".

| OKAYAMA UNIVERSITY                                                        |                                                        | ٩             |                                        |
|---------------------------------------------------------------------------|--------------------------------------------------------|---------------|----------------------------------------|
| PROSPECTIVE STUDENTS ENROLLING STUDENTS CURRENT STUDENTS                  | RESEARCHERS & STAFF                                    | ALUMNI        |                                        |
| About Okayama University International Admissions Graduate / Undergraduat | te Schools Research                                    | Campus Life   |                                        |
|                                                                           |                                                        |               | Close-up                               |
| Current Students                                                          |                                                        |               | International Student Advisor          |
|                                                                           | Current Students                                       |               | Syllabus                               |
| For 2022 October Entrants (Undergraduate Students)                        | Stataus of Residence / Visa                            | 8             | Academic Affairs System                |
|                                                                           | Tuition and Tuition Fee Ex                             | emption       | Useful Sites for Japanese Language Stu |
|                                                                           | International Student Advi<br>Syllabus                 | sor           | G-mail                                 |
| Housing Housing                                                           | Academic Affairs System<br>Useful Sites for Japanese L | anguage Study | Certificates and Submitting Document   |
| KAYAMATY OKAYAMA IA                                                       | G-mail<br>Certificates and Submittin                   | g Documents   |                                        |

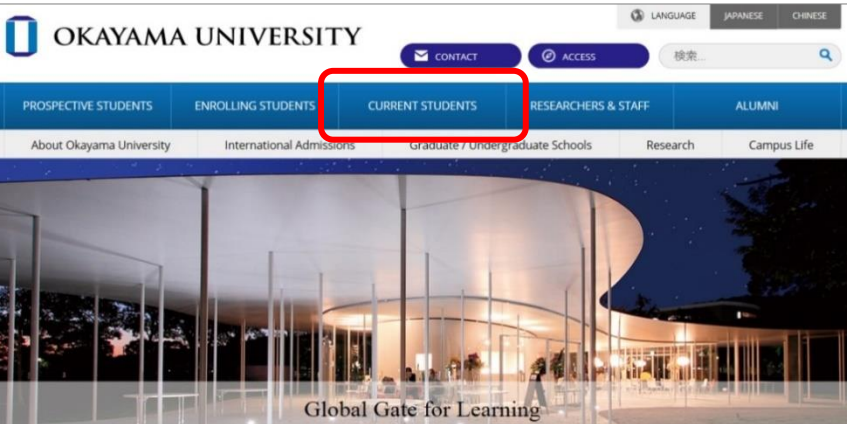

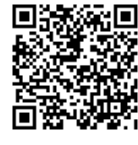

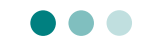

3 To access the English page, click on "Click here for English Version" on the Academic Affairs Page

in Japanese and click on "Academic Affairs System" on the English page.

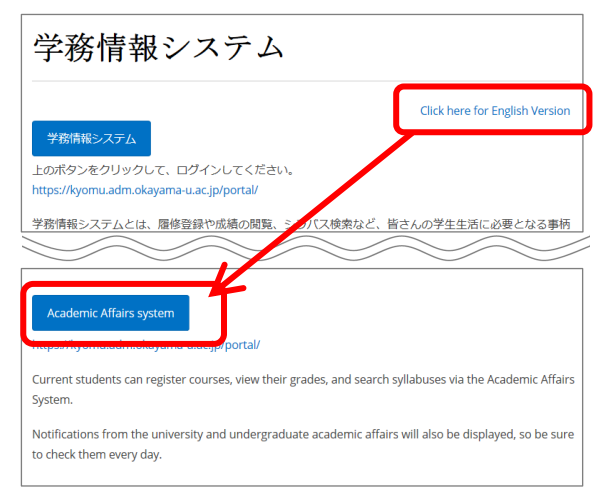

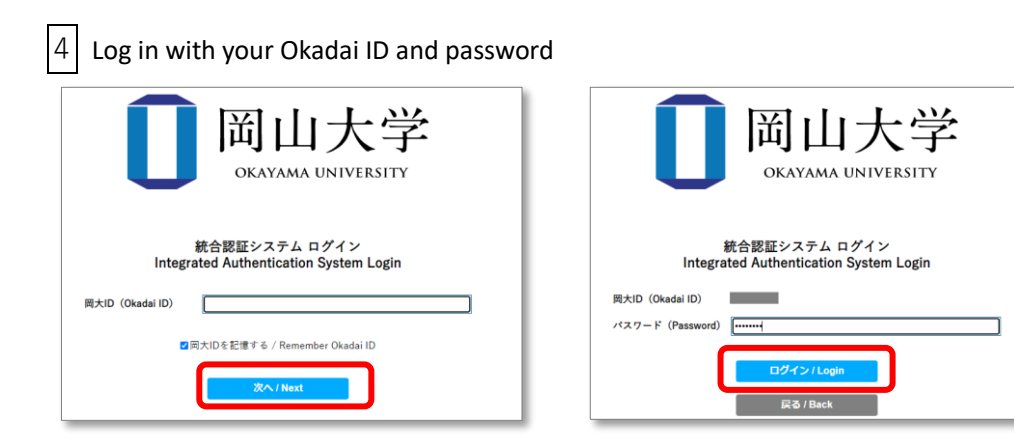

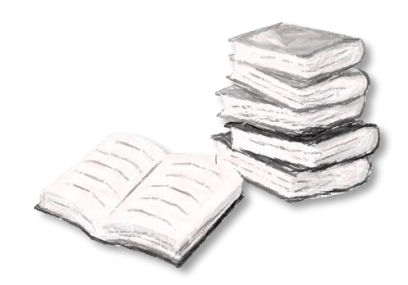

#### **Regarding the Necessary Settings After Enrollment**

During the orientation sessions for each school/faculty/program, you will receive a "Password Notification" letter containing your Okayama University ID and password necessary for accessing essential information services.

## Please ensure to make the following settings after receiving the "Password Notification" letter:

- Change the password from the initial one
- Register a personal email address for verification purposes

Failure to complete these settings will result in the inability to log in to the following services after enrollment:

- Microsoft 365
- Okayama University Gmail

For detailed instructions on setting up, please refer to the following pages:

Guide for Using Okayama University Information Infrastructure Services (for Students)
 \*Choose a language comfortable for you
 <u>https://www.okayama-u.ac.jp/user/citm/service/guide-student.html</u>

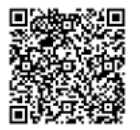

 Contact Information for Okayama University ID and Password Inquiries Information Management Center User Consultation Service Inquiry Form <u>https://msgs.ccsv.okayama-u.ac.jp/a/</u>

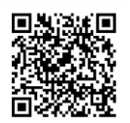

|                                                                                                    |                                      | , c                                                                                                | Change language h                                                         | nere.                    |                  |                                                               |
|----------------------------------------------------------------------------------------------------|--------------------------------------|----------------------------------------------------------------------------------------------------|---------------------------------------------------------------------------|--------------------------|------------------|---------------------------------------------------------------|
| Top page<br>トップヘージ                                                                                                    | 1essages<br>メッセージ                    | Course g<br>眉條 · 成約                                                                                | prades<br>Register information<br>学時情報                                    | Various settings<br>各權設定 | Acces            | s the user manual here.                                       |
|                                                                                                    |                                      | Nu                                                                                                 | mber of unread m                                                          | iessages.                |                  |                                                               |
|                                                                                                    | e 4 new mes                          | ssages                                                                                             | News List                                                                 |                          | Manual<br>राज्यम | J                                                             |
| • You nave                                                                                                    | ad Update                            | Category                                                                                           | News List<br>display settings                                             | Subject                  | Manual<br>v=378  | J                                                             |
| Date<br>3/9/2021 4:05:22 PM                                                                                                    | ad Update Not yet read UNREAD        | Category Category Medical checkup                                                                  | News List<br>display settings<br>2020年度の組織診断書の発行について                      | Subject                  | Manual           | Notice from university<br>and faculties.                      |
| • You nave           nowing <ul> <li>Not yet real</li> <li>Date</li> <li>3/9/2021 4:05:22 PM</li> <li>3/3/2021 2:40:51 PM</li> </ul> | ad Update Not yet read UNREAD UNREAD | Category<br>Category<br>Category<br>Medical<br>checkup<br>Higher<br>Education<br>Support<br>System | News List<br>display settings<br>2020年度の健康診断書の発行について<br>遠格認定(学賞)による給付選挙金の | Subject<br>C<br>磁徳について   | Manual           | <ul> <li>Notice from university<br/>and faculties.</li> </ul> |

5 After logging in, you should be able to view your personal page.

Your log-in information will be stored until all the tabs on your browser have been closed. When using a public PC that is accessible to multiple users, be sure to log out and close all browsers at the end of your session.

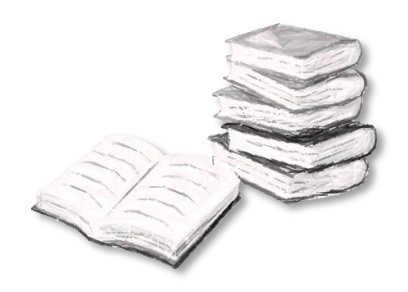

## Message

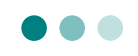

The academic information system includes a function for receiving web messages from course instructors and academic administrators. It is important to check this system regularly.

\* Please note that communication methods regarding course content may vary between courses and instructors, whether through messages or Moodle.

|   | <b>Top pag</b><br>トップペー:  | e                                              | Messages<br>ಸಳಕ–೨ | ourse grades<br>關修 · 成績情報 | Register information<br>学嗣信報      | Various se<br>各種設                | ettings<br>E                      |                     |                     |
|---|---------------------------|------------------------------------------------|-------------------|---------------------------|-----------------------------------|----------------------------------|-----------------------------------|---------------------|---------------------|
| ( | I delete th<br>from today | Incoming<br>g history<br>e message<br>. Delete | history           | Received deleted          | Sent and deleted                  | /                                | Clicking on the<br>display the de | e subje<br>tailed o | ct will<br>content. |
|   | <u>Unread</u>             | <u>Attach</u>                                  | <u>Origin</u>     | Sender                    | : <u>Su</u>                       | <u>bjer:</u>                     | <u>Date</u>                       | Delete              |                     |
|   |                           |                                                | 学生支援課             | (unknown)                 | <u>【重要】</u><br>援機構理<br>続きの事前<br>て | (日本学生支<br>学金)継続手<br>前準備につい       | 23/11/15 13:30                    |                     |                     |
|   | ۲                         |                                                | 学生支援課             | (unknown)                 | 【重要】<br>援機構要<br>の継続の<br>ください      | (日本学生支<br>学金) 奨学金<br>E続きをして<br>L | 23/12/13 09:52                    |                     |                     |

| 1 | Incoming history | View received messages                                                                     |
|---|------------------|--------------------------------------------------------------------------------------------|
| 2 | Outgoing history | View sent messages                                                                         |
| 3 | Received Deleted | View deleted messages from the received history. Deletion from this point is not possible. |
| 4 | Sent and deleted | View deleted messages from the sent history. Deletion from this point is not possible.     |

Messages are primarily for receiving only. However, you can reply to the sender only if the message sender has set it to "Reply Requested". Please note that you cannot determine whether a reply is requested without checking the message content, so please be cautious.

|    | 受信メッセージー覧 |          |               |       |        |       |                |    |
|----|-----------|----------|---------------|-------|--------|-------|----------------|----|
| IJ | 見在より      | 30日 ♥    | 以前のメッセージを 削除  |       |        | チェックを | 入れたメッセージを      | 削除 |
|    | 未読        | 添付       | 発信元           | 差出人   | :      | 性名    | 日付             | 削除 |
|    |           |          | 〇〇研究科(O)(教員)  | 教員 氏名 | Far    |       | 21/03/01 14:17 |    |
|    |           |          |               | 通知内容  | r<br>T |       |                |    |
| 7  | テスト       |          |               |       |        |       |                |    |
|    | 返信        | 記のメッ1    | セージに対して必ず返信し  | て下さい  |        |       |                |    |
| 艮  | 既読日時      | : 2021/0 | 3/02 12:03:54 |       |        |       |                |    |

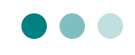

Register for the courses of your choice using the online registration system:

The registration process is divided into two periods; namely the Course Registration Period, where you can add and drop courses, and the Course Deletable Period, where you can only drop courses. Details regarding the duration of each period will be announced separately by each faculty and may differ slightly. Additionally, there may be some courses that students are not able to register for online by themselves, so please pay close attention to the notices displayed on the Academic Affairs System.

#### 1. Course Registration screen

The Course registration screen will appear.

2

1 From the top menu, select "Course grades"  $\gg$  "Course registration".

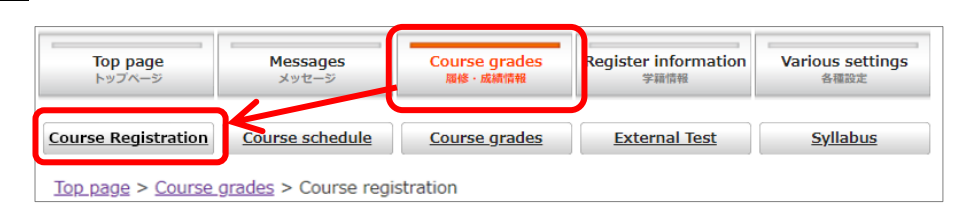

|                        |                                     |                                       | rom the d     | rop-dow     | ın menu, | select "1   | 'Term".                                                   |
|------------------------|-------------------------------------|---------------------------------------|---------------|-------------|----------|-------------|-----------------------------------------------------------|
| 3rd Terr<br>En<br>sche | m  V ter a class edule format       | Enter a list format                   |               | Class sched | Page fo  | or printing | Term currently being displayed                            |
| <u></u>                | Click<br>to the intensive of<br>Mon | 'Add' to display the<br>course<br>Tue | 2020 3rd Term | Thu         | Fri      | Sat         | ٦                                                         |
| 1                      | Add                                 | [Add]                                 | Add           | [Add]       | Add      | Add         | Courses with a fixed day and time are displayed           |
|                        | Add                                 | bbA                                   | Add           | Add         | Add      | Add         | here                                                      |
| Intens                 | sive,<br>c.                         | Add Add                               | Add           | Add         | Add      | Add         |                                                           |
| Intenset               | sive,<br>c.                         | Add Add                               | Add           | Add         | Add      | Add         | Courses without a fixed day<br>and time are displayed her |
| Intens                 | sive,<br>c.                         | Add Add                               | Add           | Add         | Add      | Add         | J                                                         |

| Select "list format" to dis | play the course information. |
|-----------------------------|------------------------------|
|-----------------------------|------------------------------|

| 3r | rd Term 🗸 🗸                      | ]                      |                                          |           |                 |          |                       |              |           |
|----|----------------------------------|------------------------|------------------------------------------|-----------|-----------------|----------|-----------------------|--------------|-----------|
|    | Enter a class<br>schedule forma  | t Enter a lis          | at format                                |           |                 |          | Page                  | for printir  | Ig        |
|    |                                  |                        |                                          |           | Class           | s schedu | le search Dire        | ect input o  | f code    |
|    |                                  |                        | 5                                        |           |                 |          |                       |              |           |
| 3r | d Term 🗸                         | $\checkmark$           |                                          |           |                 |          |                       |              |           |
|    | Enter a class<br>schedule format | Enter a list form      | at                                       |           |                 |          | P                     | age for prin | ting      |
|    |                                  |                        |                                          |           |                 | Class    | schedule search       | Direct inpu  | t of code |
|    |                                  |                        |                                          | Request   | subjects        |          |                       |              |           |
|    | Faculty name                     | Class schedule<br>code | Subject title                            | Staff nan | ne Period       | Credits  | Compulsory<br>subject | Delete       | Note      |
| 1  | General Education courses        | 2020911447             | Scientific investigation of human beings | Staff nan | Mon.1,<br>Mon.2 | 1        |                       | Delete       |           |

## 2. How to register for courses

Choose one of three ways to register for your courses:

|   | 3rd Ter      | m 🗸                          |                            |                                                                        |
|---|--------------|------------------------------|----------------------------|------------------------------------------------------------------------|
| 1 | ) Er<br>sche | nter a class<br>edule format | <u>Enter a list format</u> | Page for printing                                                      |
|   |              |                              |                            | Class schedule search Direct input of code                             |
| L |              |                              |                            |                                                                        |
|   | (1)          | Register u                   | sing the Course            | schedule (Crick the "add" button on the timetable display page)        |
|   | 2            | Register u                   | sing the Course            | schedule search                                                        |
|   | 6            | Register b                   | y directly enter           | ring the course code (4 digits for the year + 6 digits for the lecture |
|   | 3            | number)                      |                            |                                                                        |

2-1. Register using the Course schedule

1 After confirming the day and time of the desired course, click the "add" button in the

corresponding time period.

| 3rd Ter       | m 🗸                          |                                          |            |
|---------------|------------------------------|------------------------------------------|------------|
| Er<br>sch     | nter a class<br>edule format | <u>Enter a list forma</u>                | t          |
| <u>↓ Move</u> | Click                        | k 'Add' to display th<br><u>e course</u> | ne schedul |
|               | Mon                          | Tue                                      | We         |
|               |                              |                                          |            |

2 A new window will open displaying all of the courses within your curriculum offered at that

time period.

- \* Even if a certain course is not counted towards the graduation requirement,
  - it will be displayed if the course is available for you to register.

Click the "add" button for the course you wish to register.

| 1 | General Edu                     | ucation                   | 2 Own factor                          | <u>culty</u><br><u>urse</u> | 3 ° | ourses fror<br>ther course | <u>n</u><br>25    | <b>4</b>       | <u>)ther Faculty</u> |       |
|---|---------------------------------|---------------------------|---------------------------------------|-----------------------------|-----|----------------------------|-------------------|----------------|----------------------|-------|
|   | Mon 1 · 2Period                 |                           |                                       |                             |     |                            |                   |                |                      |       |
|   | Faculty<br>name                 | Class<br>schedule<br>code | Subject title                         | Instructor<br>name          |     | Number<br>of<br>credits    | Select<br>Section | Capacity       | Registrants          | Notes |
| 1 | General<br>Education<br>courses | 2021913001                | <u>English</u><br><u>(Speaking)-1</u> | Staff name                  | Add | 0.50                       |                   |                |                      |       |
| 2 | General<br>Education<br>courses | 2021913002                | English<br>(Speaking)-1               | Staff name                  | Add | 0.50                       |                   | Click<br>the s | on the<br>yllabus.   | cour  |
| 3 | General<br>Education<br>courses | 2021913003                | English<br>(Speaking)-1               | Staff name                  | Add | 0.50                       |                   |                |                      |       |
|   | General                         |                           | Caraliala                             |                             |     |                            |                   |                |                      |       |

| 1 | General Education courses                  | General education subjects in the curriculum                |
|---|--------------------------------------------|-------------------------------------------------------------|
| 2 | Courses from own department and own course | Applicable for education faculty teaching course            |
| 3 | Courses from other courses                 | Courses that fall outside the curriculum in your faculty or |
| 4 | Other Faculty                              | course, but are open to other students                      |

3 If there is no problem with the error checking process, the course will be displayed in the

timetable as follows:

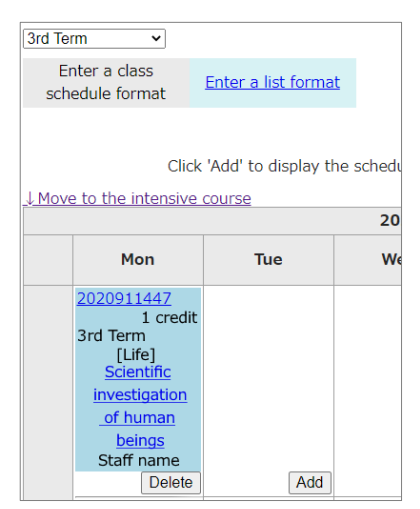

#### 2-2. Register using the Class schedule search

After clicking on *"Class schedule search"*, a new window will open displaying the advanced search box shown below. You can search for a course using any of the following fields: Faculty, Department, Day of Week, Period, Course Title, and Instructor.

|   | Find class schedule. Enter your search criteria and press the Search button.                                                                                                    |             |                             |       |        |       |   |         |        |         |      |
|---|----------------------------------------------------------------------------------------------------|-------------|-----------------------------|-------|--------|-------|---|---------|--------|---------|------|
| ſ |                                                                                                    |             |                             |       |        |       |   |         |        |         |      |
|   | # Faculty         General Education courses[91]                                                                                                    |             |                             |       |        |       |   |         |        |         |      |
|   | # Department                                                                                                    |             |                             |       |        |       |   |         |        |         |      |
|   | 🚦 Da                                                                                                    | y of week M | on. 🗸                       |       |        |       |   |         |        |         |      |
|   | E Pe                                                                                                    | riod        | *                           |       |        |       |   |         |        |         |      |
|   | Su                                                                                                    | biect title |                             |       |        |       |   | Par     | tial m | atch co | arch |
|   | In In                                                                                                    | structor    |                             |       |        |       |   | 1 01    |        |         |      |
|   |                                                                                                    |             |                             |       |        |       | _ |         |        |         |      |
|   |                                                                                                    |             |                             | Close | Search |       |   |         |        |         |      |
|   |                                                                                                    |             |                             | Tim   | etable | List  |   |         |        |         |      |
|   | Faculty Schedule schedule course code schedule code schedule code schedule code schedule schedule code schedule code schedule co |             |                             |       |        | Notes |   |         |        |         |      |
| 1 | General<br>Education<br>courses                                                                                                    | 2021910101  | Elementary<br>Mathematics 1 | [     | Add    | 1     |   | Mon.7~8 |        |         |      |
|   |                                                                                                    |             |                             |       |        |       |   |         |        |         |      |

#### 2-3. Register by directly entering the course code

After clicking on "*Direct input of code*", a new window will open, as shown below. In the space provided, enter the relevant course code. (Please note that you should look up the course code in advance.)

Course code: 4 digits for the year + 6 digits for the lecture number

| Please enter a timetable code directly. |            |  |  |  |  |
|-----------------------------------------|------------|--|--|--|--|
| # Class schedule (course) code          | 2020911025 |  |  |  |  |
| Close Add                               |            |  |  |  |  |

#### 2-4. If an error occurs

If an error occurs, it will be displayed as follows, so please check the syllabus to confirm registration requirements. If you cannot understand the cause of the error, please inquire at the Academic Support office in the faculty where the course is offered.

| General Education   | <u>Own faculty</u><br>own course | <u>Courses from</u><br><u>other courses</u> | <u>Other Faculty</u> |
|---------------------|----------------------------------|---------------------------------------------|----------------------|
| 時間割番号:2021913001 科目 | 名:English (Speaking)-1           |                                             |                      |
| ERROR21:この科目は既に修得泳  | 斉みです/You have already e          | arned credits for this course               |                      |

#### Types of errors (example)

| Error<br>code | Error message                                                    | Reason /Appropriate response                                                                                          |
|---------------|------------------------------------------------------------------|----------------------------------------------------------------------------------------------------|
| 11            | 同一曜日・時限に複数の科目が申告されてい<br>ます/Duplicate course registration error   | The Course has been registered.                                                                                       |
| 21            | この科目は既に修得済みです/You have already<br>earned credits for this course | A course for which you earned credits and<br>which cannot be repeated has been<br>chosen. The course must be deleted. |
| 35            | この科目を履修できる年次ではありません<br>/Registration qualification error         | You cannot take the course because registration is restricted to students from                                        |
| 37            | この科目を履修できる所属ではありません<br>/Registration qualification error         | certain faculties or years. Please check the syllabus.                                                                |
| 41            | この科目は履修できません/Error not related to<br>the curriculum              | Please contact the Academic Support office of your faculty.                                                           |
| 51            | 次の科目を履修しないと履修できません<br>/Prerequisite error                        | You have not earned the necessary credits                                                                             |
| 52            | 次の科目を履修しているため履修できません<br>/Prerequisite error                      | the course. Please check the syllabus.                                                                                |
| 62            | 履修上限を越えています/You have reached the maximum credits for this term   | You exceed the credit cap (this varies according to faculty). The registered course must be deleted.                  |
| 91            | 休学中は履修申請できません/Leave of<br>Absence                                |                                                                                                    |
| 92            | 留学中は履修申請できません/Study Abroad                                       | abroad and suspended cannot register for<br>the course. Please contact the Academic                                   |
| 93            | <br>停学中は履修申請できません/Suspended from<br>university                   |                                                                                                    |

#### 3. How to drop a course

In order to drop a course, click the "delete" button displayed on the timetable.

Students should be able to drop any course during the Course Registration Period and Course Modification Period; however, there may be some courses that students are not able to drop by themselves. For example, courses registered by the Academic Support division.

| 3rd Term                         | ~                                                                                                    |                    |           |  |  |
|----------------------------------|----------------------------------------------------------------------------------------------------|--------------------|-----------|--|--|
| Enter a<br>schedule              | a class<br>e format                                                                                                | Enter a list forma | <u>it</u> |  |  |
| Click 'Add' to display the scheo |                                                                                                    |                    |           |  |  |
|                                  |                                                                                                    |                    | 20        |  |  |
|                                  | Mon                                                                                                    | Tue                | We        |  |  |
| 202<br>3rd<br>in<br>S            | 0911447<br>1 cred<br>Term<br>[Life]<br><u>Scientific</u><br>vestigation<br>of human<br><u>beings</u><br>itaff name | it                 |           |  |  |
|                                  | Delete                                                                                                    | e Add              |           |  |  |

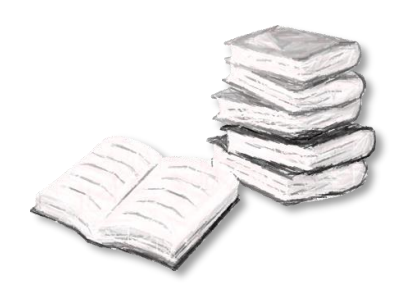

## How to register lottery courses

With "General Education Course", some classes in the "Intellectual Understanding", "Art and Practice" and "Versatile Skills" have enrollment limits to ensure effective teaching and smooth class operation. A lottery is used to select applicants for these courses.

Regarding courses whose students are chosen by lot, carefully check the "syllabus" and "Guide and timetable for general education courses (教養教育科目 履修の手引・授業時間表)."

Please note that there are courses other than those mentioned above, which use the lottery.

\* Courses selected by lottery cannot be removed. Before entering the lottery, please check the syllabus carefully and register only for the courses you want to take in the lottery.

Additionally, please be aware that there are courses in other course categories that also undergo a lottery selection process

- \* Please check the internal bulletin board and Gmail from the Academic Affairs Planning Division for information regarding the lottery registration period and important notices for the term.
- \* If you need to take courses that were not selected in the lottery or drop courses that were selected due to graduation, advancement, or other unavoidable circumstances, please contact the academic affairs office of your affiliated school/faculty/program.

More description:

• Course Registration & Grades: <u>https://www.okayama-u.ac.jp/tp/life/kyomu1\_5.html</u>

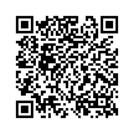

#### 1. Lottery period

| 1 | Lottery entry period            | Registration period for the lottery course you want to take.                                |
|---|---------------------------------|---------------------------------------------------------------------------------------------|
| 2 | lottery results posted          | The lottery results are indicated on the "course registration" or "course schedule" screen. |
| 3 | Post-lottery application period | After the announcement of the lottery results.                                              |

#### 2. How to register lottery courses

The procedure for lottery registration is almost the same as "Course registration".

1 From the top menu, select "Course grades"  $\gg$  "Course registration".

| Top page<br>トップページ              | Messages<br>メッセージ          | Course grades<br>周修 · 成績情報 | Register information<br>学籍情報 | Various settings<br>各種設定 |
|---------------------------------|----------------------------|----------------------------|------------------------------|--------------------------|
| Course Registration             | Course schedule            | Course grades              | External Test                | <u>Syllabus</u>          |
| <u>Top page</u> > <u>Course</u> | <u>grades</u> > Course reg | jistration                 |                              |                          |

2 After confirming the day and time of the desired course, click the "add" button in the

#### corresponding time period.

| 3rd Te                            | rm 🗸                         |                    |     |  |  |
|-----------------------------------|------------------------------|--------------------|-----|--|--|
| Er<br>sch                         | nter a class<br>edule format | Enter a list forma | t   |  |  |
| Click 'Add' to display the schedu |                              |                    |     |  |  |
|                                   |                              |                    | 202 |  |  |
|                                   | Mon                          | Tue                | We  |  |  |
|                                   | Hon                          |                    |     |  |  |

3 A new window will open displaying all of the courses within your curriculum offered at that time

| General Education |                                 |                           | Own faculty<br>own course                        |                    | <u>Courses from</u><br><u>other courses</u> |                         | <u>Other Faculty</u> |          |             |               |
|-------------------|---------------------------------|---------------------------|--------------------------------------------------|--------------------|---------------------------------------------|-------------------------|----------------------|----------|-------------|---------------|
|                   | Tue 3 · 4Period                 |                           |                                                  |                    |                                             |                         |                      |          |             |               |
|                   | Faculty<br>name                 | Class<br>schedule<br>code | Subject title                                    | Instructor<br>name |                                             | Number<br>of<br>credits | Select<br>Section    | Capacity | Registrants | Notes         |
| 1                 | General<br>Education<br>courses | 2021911004                | The world of Narratives in<br>the Heian Period 3 |                    | Add                                         | 1                       |                      | 60       | 38          | By<br>lottery |
| 2                 | General<br>Education<br>courses | 2021911024                | Introduction to Sociology                        |                    | Add                                         | 1                       |                      | 46       | 734         | By<br>lottery |

4 If there is no problem with the error checking process, the course will be displayed in the

#### timetable as follows:

| <u>↓ Move</u> | <u>↓ Move to the intensive course</u> |                                                                                                    |  |  |  |  |
|---------------|---------------------------------------|----------------------------------------------------------------------------------------------------|--|--|--|--|
|               | Mon                                   | Tue                                                                                                    |  |  |  |  |
|               |                                       | 2021911011<br>0.5Credits<br>1st Term<br>[Society]<br>Various<br>viewpoints in<br>Japanese<br>STAFF Name<br>Eligible of<br>lottery                     |  |  |  |  |
|               |                                       | Delete<br>2021911710<br>1Credits<br>1st Term<br>[Nature]<br>Introduction to<br>Statistics for<br>Humanities and<br>Social Sciences<br>1<br>CTAEE Name |  |  |  |  |
|               | Add                                   | Eligible of<br>lottery                                                                                                    |  |  |  |  |
|               |                                       | Add                                                                                                    |  |  |  |  |

#### <Add>

If you want to add more courses, repeat steps 2 and

3. You can register for up to 5 courses in the same time

frame.

#### <Delete>

If you want to change your request, click the "Delete" button.

During the Lottery entry period, you can register and delete as many times as you like.

#### 3. How to View Lottery Results

| Frame                                                                                                    | Message<br>in the<br>bottom | Status                                                                                       | Frame                                                                                                    | Message<br>in the<br>bottom | Status                                         |
|----------------------------------------------------------------------------------------------------|-----------------------------|----------------------------------------------------------------------------------------------|----------------------------------------------------------------------------------------------------|-----------------------------|------------------------------------------------|
| 2021911704<br>1Credits<br>1st Term<br>[Nature]<br><u>Invitation to</u><br><u>Mathematical</u><br><u>Sciences</u><br><del>CTAFF N</del> ame<br>当選 | 当選                          | You have been<br>chosen by lottery<br>and the course is<br>now full.                         | 2021912008<br>1st Term<br>[Practice]<br>Study in festival<br>management in<br>Okayama<br>STAFE Name<br>他当選 | 他当選                         | You have been<br>chosen for<br>another course. |
| 2021911704<br>1Credits<br>1st Term<br>[Nature]<br><u>Invitation to</u><br><u>Mathematical</u><br><u>Sciences</u><br>STAFF ame<br>空きあり            | 空きあり                        | You have been<br>chosen by lottery<br>and there is some<br>space available in<br>the course. | 2021911155<br>1st Term<br>[Society]<br><u>University and</u><br><u>Society</u><br>抽選漏れ                     | 抽選もれ                        | You have not<br>been chosen by<br>lottery.     |

The lottery results are indicated on the "course registration" or "course schedule" screen.

## 4. How to submit a post-lottery application and how to drop a course you have been allowed to take by lottery

After the announcement of the lottery results, all the courses that have not reached the quota will accept additional applicants on a first-come-first-served basis via the "course registration".

If you decide not to take a subject after you have been granted a place by lottery, please drop the subject during the post-lottery application period.

#### <ADD>

The courses with "Space" status are available for post-lottery application.

|   | General Education Own faculty<br>own_course |                           |                                                           |               | <u>(</u> | Courses fro<br>other cour | om<br>ses | Other Faculty |             |              |  |
|---|---------------------------------------------|---------------------------|-----------------------------------------------------------|---------------|----------|---------------------------|-----------|---------------|-------------|--------------|--|
|   | Fri 1 · 2Period                             |                           |                                                           |               |          |                           |           |               |             |              |  |
|   | Faculty<br>name                             | Class<br>schedule<br>code | Subject title Instructor name                             |               |          | Number<br>of<br>credits   |           | Capacity      | Registrants | Notes        |  |
| 1 | General<br>Education<br>courses             | 2021911011                | <u>Various</u><br><u>viewpoints in</u><br><u>Japanese</u> | STAFF<br>Name | Add      | 0.50                      |           | 40            | 27          | Space        |  |
| 2 | General<br>Education<br>courses             | 2021911052                | <u>Japanese</u><br>Constitution                           | STAFF<br>Name | Add      | 2                         |           | 80            | 80          | No<br>vacant |  |

The registration status is updated every minute. (You need to reload the screen.)

#### <Delete>

If you want to drop a course you have been given by lottery, click the "Delete" button.

\* During the additional lottery application period only.

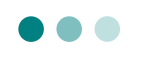

#### 1. Course schedule

You can see the registered courses for each term by accessing your course schedule.

|                              | From the top menu, select "Course grades" $\gg$ "Course schedule". |  |  |  |  |  |  |  |  |  |  |
|------------------------------|--------------------------------------------------------------------|--|--|--|--|--|--|--|--|--|--|
| Register information<br>学籍情報 | Various settings<br>各種設定                                           |  |  |  |  |  |  |  |  |  |  |
| External Test                | <u>Syllabus</u>                                                    |  |  |  |  |  |  |  |  |  |  |
|                              | Register information<br>学語情報<br><u>External Test</u>               |  |  |  |  |  |  |  |  |  |  |

2 You will be redirected to your course schedule page. From the drop-down menu, select the relevant academic term. (Initially, nothing is displayed, so please specify the term.)

| Top page > Course grad                               |   | > Course schedul<br>course | e    |  |
|------------------------------------------------------|---|----------------------------|------|--|
| 3rd Term                                             |   |                            | 2020 |  |
| 4th Term<br>Intensive (Summer)<br>Intensive (Winter) |   | Tue                        | Wed  |  |
| Intensive (Spring)<br>Intensive<br>Special lecture   | J |                            |      |  |
| •                                                    |   |                            |      |  |
| 2                                                    |   |                            |      |  |
|                                                      |   |                            |      |  |
|                                                      |   |                            |      |  |

3 If you click on the course code, you will be forwarded to the course syllabus. If you click on the

course name, you will be redirected to the Moodle page for that course.

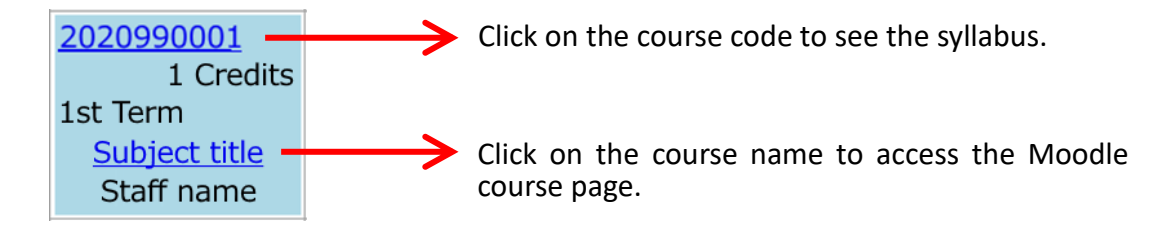

Background colors on the timetable and what they mean:

| 2020990001<br>1 Credits<br>1st Term<br>Subject title<br>Staff name                                         | Pale<br>blue    | General Education<br>courses                          | 2020990001<br>1 Credits<br>1st Term<br><u>Subject title</u><br>Staff name | Yellow        | Subjects from different departments and faculties             |
|----------------------------------------------------------------------------------------------------|-----------------|-------------------------------------------------------|---------------------------------------------------------------------------|---------------|---------------------------------------------------------------|
| 2020990001<br>1 Credits<br>1st Term<br>Subject title<br>Staff name                                         | Yellow<br>green | Major courses<br>(own faculty /major)                 | 2020990001<br>1 Credits<br>1st Term<br><u>Subject title</u><br>Staff name | Light<br>blue | Specially permitted<br>courses by academic<br>support faculty |
| 2021910601<br>1Credit<br>1st Term<br><u>Basic Studies</u><br>in <u>Humanities</u><br>STAFF Name<br>×既修得エラー | Red             | Course registration<br>error (requires<br>correction) |                                                                           | -             |                                                               |

#### 2. Calendar

You can see your schedule from the top page. When you click on the course code of a particular course on the schedule table, you will be able to see the details of that course. Click on the course name to access the Moodle course.

| Adding a  | Schedule OMonth                                   |               |                                                     |                                                   |      |                        |                   |                |                          |                                           |                                       |             |                |                   |
|-----------|---------------------------------------------------|---------------|-----------------------------------------------------|---------------------------------------------------|------|------------------------|-------------------|----------------|--------------------------|-------------------------------------------|---------------------------------------|-------------|----------------|-------------------|
| 2020/07/0 | )6 📃 🗐 Jump to                                    | selected date |                                                     | Refresh                                           |      |                        | Pre               | ious we        | ek N                     | lext week                                 |                                       |             |                |                   |
|           |                                                   |               | Sche                                                | dule table                                        |      |                        |                   |                |                          |                                           |                                       |             |                |                   |
|           | 7/6 (Mon)                                         | 7/7 (Tue)     | 7/8 (Wed)                                           | 7/9 (Thr)                                         | 7/10 | (Fri)                  | 7/11              | (Sat)          | 7/1                      | 2 (Sun)                                   |                                       |             |                |                   |
| 08:00     |                                                   |               | 2020091285                                          | <u>2020091271</u>                                 |      |                        |                   |                |                          |                                           |                                       |             |                |                   |
|           | 2020091211<br>1                                   |               | 1                                                   | 1<br>Vector and                                   |      |                        | ~                 | CI             | ick d                    | on the                                    | course                                | name        | e to acce      | SS                |
| 09:00     | Electronic Circuits                               |               | <u>Thermodynamics</u><br>I                          | Complex Analyses                                  |      |                        | /                 | th             | e M                      | loodle                                    | course                                | page        | •              |                   |
|           |                                                   |               | 2020001285                                          | 2020091271                                        |      |                        |                   |                |                          |                                           |                                       |             |                |                   |
| 10:00     | 2020091211<br>2<br>Electronic Circuits            |               | 2<br>Thermodynamics<br>I                            | 2<br><u>Vector and</u><br><u>Complex Analyses</u> |      |                        |                   |                |                          |                                           |                                       |             |                |                   |
| 11:00     | 2020091271<br>3<br>Vector and<br>Complex Analyses |               | 2020091217<br>3<br>Partial Differential<br>Equation | 2020091211<br>3<br>Electronic Circuits            |      |                        |                   |                |                          |                                           |                                       |             |                |                   |
|           |                                                   | M             |                                                     |                                                   | _    |                        |                   |                |                          | Detail                                    | ed class scheo                        | lule        |                |                   |
| Cliv      | ek on the                                         |               | codo to                                             | caa tha                                           | 202  | ar Scheduk<br>20 20200 | e numbe<br>191211 | r Su<br>Electr | bject title<br>onic Circ | Chief insuits KYOIN                       | structor<br>Shimei Mon.1              | Day/Period  | Time span      | Number of credits |
|           | urco dotai                                        |               | coue to                                             | see the                                           |      |                        |                   |                |                          |                                           |                                       | ,,          |                | _                 |
| COL       | lise detai                                        | 115.          |                                                     |                                                   | No   | Date                   |                   | Period         | Hour                     | Classroom na                              | me Instructor                         | Class title | Classroom tips | Notes             |
|           |                                                   |               |                                                     |                                                   | 1    | 2020/06/15             | i(Mon)            | 01~01          | 08:40<br>~<br>09:40      | Faculty of<br>Engineering<br>Lecture Room | Shimei1,<br>KYOIN<br>1 3 Shimei2      |             |                |                   |
|           |                                                   |               |                                                     |                                                   | 2    | 2020/06/15             | i(Mon)            | 02~02          | 09:50<br>~<br>10:50      | Faculty of<br>Engineering<br>Lecture Room | KYOIN<br>Shimei1,<br>KYOIN<br>Shimei2 |             |                |                   |
|           |                                                   |               |                                                     |                                                   | 3    | 2020/06/18             | 3(Thu)            | 03~03          | 11:00<br>~               | Faculty of<br>Engineering                 | KYOIN<br>Shimei1,<br>KYOIN            |             |                |                   |

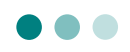

A syllabus describes the outline, objective, plan, etc. of each course. Please be sure to confirm it.

| 1 | From the top me     |                          |                            |                              |                          |  |
|---|---------------------|--------------------------|----------------------------|------------------------------|--------------------------|--|
|   | Top page<br>トップページ  | <b>Messages</b><br>メッセージ | Course grades<br>周修 · 成績情報 | Register information<br>交銷情報 | Various settings<br>各權設定 |  |
|   | Course Registration | Course schedule          | Course grades              | External Test                | <u>Syllabus</u>          |  |

2 A new window will open displaying the syllabus search.

|                     | Syllabus                                                                                                    | Faculty / Department                      |
|---------------------|----------------------------------------------------------------------------------------------------|-------------------------------------------|
| Semester            |                                                                                                    |                                           |
| Year                | 2021 🗸                                                                                                    | Term/Semester                             |
| Faculty, etc        | Schedule                                                                                                    | A Day of the week                         |
| Faculty             | ••••••••••••••••••••••••••••••••••••••                                                                                 | Period Course                             |
| Department          | Day of                                                                                                    | number                                    |
| Course              | week                                                                                                    | number                                    |
|                     | Period V                                                                                                    |                                           |
|                     | Course<br>No.                                                                                                    |                                           |
|                     | (enter                                                                                                    |                                           |
|                     | first first                                                                                                    |                                           |
|                     | digits)                                                                                                    |                                           |
| Word search (partia | I word searches are enabled)                                                                                           |                                           |
| Course title search |                                                                                                    |                                           |
|                     | When searching by multiple words, leave a space between them.                                                          |                                           |
| Instructor name     |                                                                                                    | Free word search                          |
| search              | Word searches using Chinese characters, Katakana reading, and the alphabet are all enabled.                            |                                           |
| Full-text search    | When searching by multiple words, leave a space between them                                                           |                                           |
|                     | men searching by malaple words, leave a space between archite                                                          |                                           |
| SDGs                | If you search SDGs then click here                                                                                     |                                           |
| Class by teachers   |                                                                                                    |                                           |
| with practical      | Please check if you want to search for subjects where classes by professors with practical experience<br>will be held. |                                           |
| experience          |                                                                                                    |                                           |
| Numbering code      | Chan1                                                                                                    |                                           |
|                     | Step1                                                                                                    |                                           |
| 分野(AREA)            | Step3                                                                                                    |                                           |
|                     | Step4                                                                                                    | No. of the state of the state of the      |
| 据業形態(+)             | O:Lecture      O1:Exercises      O2:Experiments, Training, Practical                                                   | <ul> <li>Numbering code search</li> </ul> |
| 100+/075(1)         | 3:PBL, TBL, SGD 4:e-learning 5:Other                                                                                   |                                           |
|                     |                                                                                                    |                                           |
| 对篆字生(TGET)          | V                                                                                                    |                                           |
|                     | O:Introductory level      1:Freshmen     C:Sophomore                                                                   |                                           |
| レベル(x)              | 3:Junior         4:Senior         5:Between the Senior and master's degrees                                            |                                           |
|                     | G:Master's degrees     G:Dotter's degrees                                                                              |                                           |
| 特別な注意(W)            | LA:Attention LN:No-Attention                                                                                           |                                           |
| num area name       |                                                                                                    |                                           |
|                     | Search                                                                                                    |                                           |
|                     | Clear conditions                                                                                                    |                                           |
|                     | Close                                                                                                    |                                           |
|                     | C Return to top                                                                                                    |                                           |

3 The search results are listed as shown below.

To show the details, click the "JPN" (Japanese) or "Eng" (English) button.

|   | Number of items to display 30 items at a time |            |                                |                             |      |                 |                |                |  |  |  |  |
|---|-----------------------------------------------|------------|--------------------------------|-----------------------------|------|-----------------|----------------|----------------|--|--|--|--|
|   | Course<br>No.                                 | Jpn        | Eng Course title Instructor(s) |                             | Term | Day &<br>Period | Numbering code |                |  |  |  |  |
| 1 | 910101                                        | <u>]pn</u> | <u>Eng</u>                     | Elementary<br>Mathematics 1 |      | 1st Term        | Mon.7~<br>8    | UGSZOLAFZ0001N |  |  |  |  |
| 2 | 910102                                        | <u>Jpn</u> | <u>Eng</u>                     | Elementary<br>Mathematics 2 |      | 2nd Term        | Mon.7~<br>8    | UGSZ0LAFZ0002N |  |  |  |  |
| 3 | 910103                                        | <u>Jpn</u> | <u>Eng</u>                     | Elementary Biology 1        |      | 1st Term        | Mon.7~<br>8    | NBBZOLAFZ0001N |  |  |  |  |
| 4 | 910104                                        | <u>]pn</u> | <u>Eng</u>                     | Elementary Biology 1        |      | 1st Term        | Thr.7~<br>8    | NBBZ0LAFZ0002N |  |  |  |  |

#### 4 The details of a syllabus are shown.

Please check the contents carefully before registering for the course.

| Page for link                         |                           |                           | For printing       |  |  |  |  |  |
|---------------------------------------|---------------------------|---------------------------|--------------------|--|--|--|--|--|
| 2021 1st Term<br>初等数学 1<br>Elementary | General Education courses |                           | Jpn / Eng: English |  |  |  |  |  |
| Course No.                            | Classification            |                           | :: Term            |  |  |  |  |  |
| 910101                                | General Education Courses | 1st Term                  |                    |  |  |  |  |  |
| B Numbering code                      |                           | : Classroom               |                    |  |  |  |  |  |
| UGSZ0LAFZ0001N                        |                           | Building for General Educ | ation A32          |  |  |  |  |  |
| # Required / Elective                 |                           |                           |                    |  |  |  |  |  |
| Not Required                          |                           |                           |                    |  |  |  |  |  |
| Number of credits                     | Day & Period              |                           |                    |  |  |  |  |  |
| 1                                     | Mon.7~8                   |                           |                    |  |  |  |  |  |
| Instructor(s)                         |                           |                           |                    |  |  |  |  |  |
|                                       |                           |                           |                    |  |  |  |  |  |
|                                       |                           |                           |                    |  |  |  |  |  |
| <b>::</b> Target students             |                           |                           |                    |  |  |  |  |  |
| All Faculties                         |                           |                           |                    |  |  |  |  |  |
|                                       |                           |                           |                    |  |  |  |  |  |
| Open to other fact                    | ulties                    |                           |                    |  |  |  |  |  |
| See Target students                   | above.                    |                           |                    |  |  |  |  |  |
| :: Contact information                | on                        |                           |                    |  |  |  |  |  |
| Please take advantag                  | ge of office hours.       |                           |                    |  |  |  |  |  |
| : Office hours                        |                           |                           |                    |  |  |  |  |  |
| It is after the lecture               |                           |                           |                    |  |  |  |  |  |

- \* For details of the "numbering code", refer to the page below.
  - Okayama University official website (in Japanese): ナンバリングとは (What is numbering?)

https://www.okayama-u.ac.jp/tp/student/numbering.html

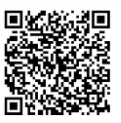

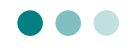

Register your emergency contact and mailing address for tuition.

 $\triangle$  Correct any incorrect information.

▲ Report any changes to your address for sending tuition invoices to the accounting office in your faculty.

1 Select "Register information" >>"Register information"

The message "This page contains personal information" will appear. Make sure it is safe, and then click "Display".

| OKADAI                                                                                             | Taro                 |                            |                              |                          |  |  |  |  |  |
|----------------------------------------------------------------------------------------------------|----------------------|----------------------------|------------------------------|--------------------------|--|--|--|--|--|
| Top page<br>トップページ                                                                                 | Messages<br>メッセージ    | Course grades<br>扇修 · 成績信報 | Register information<br>学編信報 | Various settings<br>各種設定 |  |  |  |  |  |
| Register information                                                                               | Health information   | Club                       |                              |                          |  |  |  |  |  |
| <u>Top page</u> > School                                                                           | register – Student i | nformation                 |                              |                          |  |  |  |  |  |
| A page containing personal information will be displayed.<br>Press the button below if this is OK. |                      |                            |                              |                          |  |  |  |  |  |

2 "School register information" page will be displayed. Check the following three items: "Current address", "Emergency contact", "Permanent address".

|                        | School register information  |                       |                    |                      |                                |                      |                          |                           |             |         |               |           |
|------------------------|------------------------------|-----------------------|--------------------|----------------------|--------------------------------|----------------------|--------------------------|---------------------------|-------------|---------|---------------|-----------|
| Basic<br>information   | Transfer<br>informatior      | Career<br>information | Current<br>address | Emergency<br>contact | Contact<br>office<br>nformatio | Permanent<br>address | Guarantor<br>information | Degree<br>related<br>info | :<br>Family | License | Qualification | Insurance |
| School register number |                              |                       | 0000000            |                      |                                |                      |                          |                           |             |         |               |           |
| 🚦 Name                 |                              |                       | 岡大 太郎              |                      |                                |                      |                          |                           |             |         |               |           |
| 🚦 Katakai              | # Katakana reading አክቃ ና ሳወኃ |                       |                    |                      |                                |                      |                          |                           |             |         |               |           |
| 🚦 Name i               | n English                    |                       | OKADAI Taro        |                      |                                |                      |                          |                           |             |         |               |           |

#### Select "Current address" and click "Edit".

|                                                            | School register information                                                                                                    |
|------------------------------------------------------------|----------------------------------------------------------------------------------------------------|
| Basic Transfer Career<br>information information informati | Current address for argency Contact office ontact office information address information for address information information information of the second second secon |
| : Postal code                                              | 700-8530                                                                                                    |
| : Address                                                  | 岡山県岡山市北区津島中                                                                                                    |
| <b>Residence classification</b>                            |                                                                                                    |
| # Phone number                                             | 086-252-1111                                                                                                    |
| # Mobile                                                   | 080-9999-9999                                                                                                    |
| Email Address                                              | g-mail@s.okayama-u.ac.jp<br>☑ Priority                                                                                                    |
| PC email address                                           | □Priority                                                                                                    |
| Mobile email address                                       | mobile@test.ne.jp                                                                                                    |
| <b>H</b> Payment slip destination                          | 家庭連絡先                                                                                                    |
|                                                            | Edit                                                                                                    |

\* For "PC email address" and "Mobile email address", input the email address you check often, so that the office can contact you right away, if necessary. Also, check the "priority" box to indicate the email addresses used most often.

4 Update information in the text box and click "Confirm". The change will be reflected on the page.

| School register information                                   |                                                                                                    |  |  |  |  |  |  |  |  |  |
|---------------------------------------------------------------|----------------------------------------------------------------------------------------------------|--|--|--|--|--|--|--|--|--|
| Basic Transfer Career<br>information information              | Current<br>address Emergency Contact<br>office<br>information Permanent Guarantor<br>related Family License Qualification Insurance<br>info |  |  |  |  |  |  |  |  |  |
| <ul> <li>Postal code</li> <li>* Required</li> </ul>           | 700 - 8530 Find Address                                                                                                    |  |  |  |  |  |  |  |  |  |
| Address * Required                                            | 岡山県岡山市北区津島中1丁目1-1                                                                                                    |  |  |  |  |  |  |  |  |  |
| Residence classification                                      | 下宿・アパート等 / Private Apartments ▼                                                                                                    |  |  |  |  |  |  |  |  |  |
| <ul> <li>Phone number</li> <li>* Required (either)</li> </ul> | 086-252-1111                                                                                                    |  |  |  |  |  |  |  |  |  |
| Mobile * Required (either)                                    | 080-9999-9999                                                                                                    |  |  |  |  |  |  |  |  |  |
| # Email Address                                               | g-mail@s.okayama-u.ac.jp<br>🗹 Priority                                                                                                    |  |  |  |  |  |  |  |  |  |
| # PC email address                                            | pcmail@test.ne.jp                                                                                                    |  |  |  |  |  |  |  |  |  |
| Image: Mobile email address         Image: mobile@test com    |                                                                                                    |  |  |  |  |  |  |  |  |  |
| Bayment slip destination                                      | 家庭連絡先~                                                                                                    |  |  |  |  |  |  |  |  |  |
|                                                               | Cancel                                                                                                    |  |  |  |  |  |  |  |  |  |

5 Update "Emergency contact" and "Permanent address" in the same way as "Current address".

|                                                  | School register information                                                                                                    |
|--------------------------------------------------|----------------------------------------------------------------------------------------------------|
| Basic Transfer Career<br>information information | Current address Contact office address information address address contact office address contact office address address of the contact office address address address of the contact of the contact of t |
| Place                                            |                                                                                                    |
| 👪 Name                                           |                                                                                                    |
| 🚦 Katakana reading                               |                                                                                                    |
| E Postal code                                    | Find Address                                                                                                    |
| # Address                                        |                                                                                                    |
| Phone number1 Required (either)                  |                                                                                                    |
| Phone number2 * Required (either)                |                                                                                                    |
| 🚦 Note                                           |                                                                                                    |
|                                                  | Cancel Confirm                                                                                                    |

3

## Checking your transcript

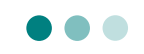

You can check the classes you have registered for, the credits you have earned, and your grades.

- To check with a computer -> go to the next page
- To check with a smartphone or tablet => go to page 21
- 1. To check your transcripts with a computer

Log in to the Academic Affairs System from the Okayama University page, and click "Course grades" ≫"Course grades"

|                                                                   | 岡山大学<br>OKAYAMA UNIVERSITY                                                                                                    |                            |                              |                          |                 |  |  |  |  |  |  |
|-------------------------------------------------------------------|----------------------------------------------------------------------------------------------------|----------------------------|------------------------------|--------------------------|-----------------|--|--|--|--|--|--|
| OKADAI                                                            | Taro                                                                                                    |                            |                              |                          |                 |  |  |  |  |  |  |
| Top page<br>トップページ                                                | <b>Messages</b><br>メッセージ                                                                                                    | Course grades<br>關修 · 成績情報 | Register information<br>学籍情報 | Various settings<br>各種設定 |                 |  |  |  |  |  |  |
| Course Registration                                               | Course schedule                                                                                                    | Course grades              | External test                | Attend list              | <u>Syllabus</u> |  |  |  |  |  |  |
| Top page > Course<br>All grades<br>Course grades<br>term/semester | Course Registration     Course schedule     Course grades     External test     Attend list     Syllabus       Top page > Course grades > Course grades     Individual course grade     Individual course grade     Individual course grade     Individual course grade       Individual grades     Ocourse grades from the selected year and term/semester     Individual course grade     Individual course grade     Individual course grade       Image: Selected year and term/semester     Image: Selected year and term/semester     Image: Selected year and term/semester     Image: Selected year and term/semester     Image: Selected year and term/semester |                            |                              |                          |                 |  |  |  |  |  |  |
| <u>op page &gt; Course (</u>                                      | <u>grades</u> > Course gra                                                                                                    | ides                       |                              |                          | 🛆 Return to 1   |  |  |  |  |  |  |

| $(\ensuremath{\underline{1}})$ Details of course grades | Check your registration and credits on the web page.           |
|---------------------------------------------------------|----------------------------------------------------------------|
| 2 Individual course grade sheet                         | View a printable version of your transcript.                   |
| ③ Grade tabulation value/GPA                            | View statistics of your credits, GPA, and registration status. |

### 1-1. Display details of course grades

1 Choose a filter and click "Display". The default is "All grades".

| Details of course grades                                 |               |                                                 |
|----------------------------------------------------------|---------------|-------------------------------------------------|
| <ul> <li>All grades</li> </ul>                           |               |                                                 |
| • Course grades from the selected year and term/semester |               |                                                 |
| ······································                   | Viev<br>in th | the year and semester/term<br>e drop-down menu. |
| Display                                                  |               |                                                 |

2

Your academic record is displayed. The first 30 items are shown as a default.

| <u>op page</u> > <u>Cours</u> e                      | e grades > <u>Cou</u>                         | <u>irse grades</u> > | Details of o     | ourse grade:                  | S     |       |                         |     |          |                       |  |  |  |  |
|------------------------------------------------------|-----------------------------------------------|----------------------|------------------|-------------------------------|-------|-------|-------------------------|-----|----------|-----------------------|--|--|--|--|
| <ul> <li>All course g</li> </ul>                     | rades 🔿 Only                                  | passing cours        | e grades         |                               |       |       |                         |     |          |                       |  |  |  |  |
|                                                      | Detail of course grades                       |                      |                  |                               |       |       |                         |     |          |                       |  |  |  |  |
| 1                                                    | Number of items to display 30 items at a time |                      |                  |                               |       |       |                         |     |          |                       |  |  |  |  |
| Subject title                                        | Class<br>schedule<br>code                     | Instructor<br>name   | Academic<br>year | Semester<br>for<br>evaluation | Score | Grade | Number<br>of<br>credits | GP  | Category | Grade<br>distribution |  |  |  |  |
| [General Ed                                          | ucation Cours                                 | es]                  |                  | 6                             | 6     | 7     | 8                       | 9   |          | <b>D</b>              |  |  |  |  |
| [Courses for                                         | Introductory                                  | Education]           |                  |                               |       |       |                         |     |          |                       |  |  |  |  |
| <guidance></guidance>                                |                                               |                      |                  |                               |       |       |                         |     |          |                       |  |  |  |  |
| (All Universit                                       | y Guidance)                                   |                      |                  |                               |       |       |                         |     |          |                       |  |  |  |  |
| "Introductory<br>Course of<br>Okayama<br>University" | 2020910207                                    | KYOIN<br>Simei       | 2020             | 2nd Term                      | 100   | A +   | 0.5                     | 4.5 |          | lb                    |  |  |  |  |
| "Planning for<br>your<br>Career:Basic<br>Steps"      | 2020910217                                    | KYOIN<br>Simei       | 2020             | 2nd Term                      | 100   | A +   | 0.5                     | 4.5 |          | d <b>h</b>            |  |  |  |  |

| ① Subject title           | Title line: Shows groupings by subject 【Large】 [ Medium], $\langle$ Small $\rangle$ Itemized line: Course name |
|---------------------------|----------------------------------------------------------------------------------------------------|
| ② Class schedule code     | Registered academic year + 6-digit class code                                                                  |
| ③ Instructor name         | Instructor's name                                                                                              |
| ④ Academic year           | Academic year when you earned the credit                                                                       |
| ⑤ Semester for evaluation | Term/Semester when you earned the credit                                                                       |
| 6 Score                   | Score                                                                                                    |
| ⑦ Grade                   | Letter grade                                                                                                   |
| ⑧ Number of credits       | Credits                                                                                                    |
| ⑨ GP                      | Grade point                                                                                                    |
| 10 Grade distribution     | Click the chart icon to display the grade distribution                                                         |

#### 1-2. Individual course grade sheet

#### Only available in Japanese

1 Click "Display". Currently there is only one option, but other options will be added later.

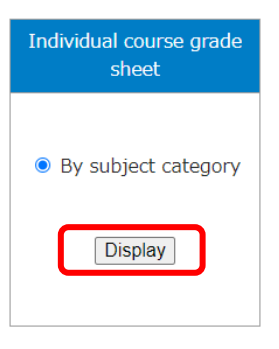

2

Your grade will be shown in PDF file format.

\* When you download the file, the data may change to ".aspx" file format in some browsers (For example, Google Chrome) and will not be readable by a printer. In this case, save the file as PDF in your printer to print out.

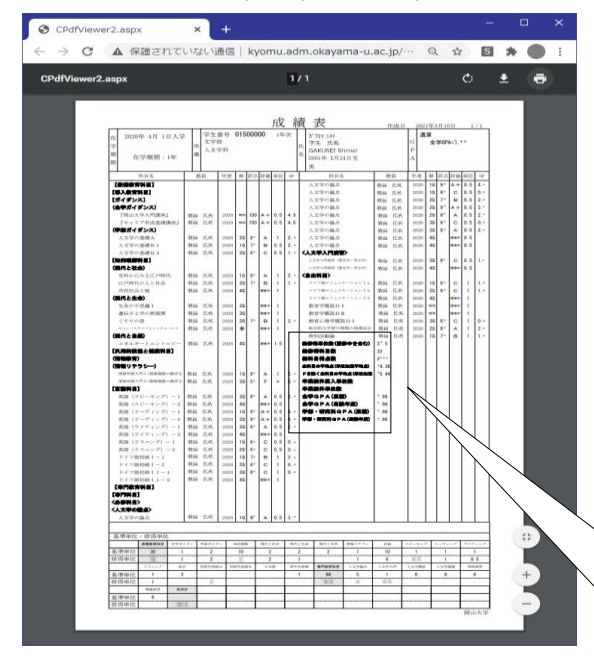

- \* The "Credits Earned" includes the number of credits to be earned from the courses that are being taken.
  (The total number of credits earned may decrease depending on the number of credits earned after the academic performance is fixed.)
- \* "Credits Earned" is not the same as "credits required for a degree"

| Credits Earned                                          |    | 総修得単位数(履修中を含む)   | 999   |
|---------------------------------------------------------|----|------------------|-------|
| Total Number of Courses Completed                       |    | 総修得科目数           | 99    |
| Total Points Completed                                  |    | 総科目得点数           | 9999  |
| Grade Point Average                                     |    | 全科目の平均点(単位加重平均点) | 99.99 |
| $\cdot$ Grade Point Average (excluding F) —             |    | Fを除く全科目の平均点(単位加重 | 99.99 |
| Required credits for degree                             |    | 卒業要件算入単位数        | 999   |
| <ul> <li>Required faculty approved credits —</li> </ul> |    | 卒業要件単位数          | 999   |
| Overall GPA - Total                                     |    | 全学GPA(累積)        | 9.99  |
| • Overall GPA - Year                                    |    | 全学GPA(当該年度)      | 9.99  |
| Faculty GPA - Total                                     |    | 学部・研究科GPA(累積)    | 9.99  |
| • Faculty GPA - Year                                    | -> | 学部・研究科GPA(当該年度)  | 9.99  |
|                                                         |    |                  |       |

## 1-3. Grade tabulation value/GPA

When you click "Display", the summary of statistics page will be shown.

|                                                                                                    |                                                                                                    |                                                    |                                                                                                    |                                                                                                    | 20.                                                                                                    | 20 401 1611                                                                                                    | 11                                                                                                    |                                                                                                    |                                                                                                    |             |                              |                     |                                          |                                                                                                    |               |
|----------------------------------------------------------------------------------------------------|----------------------------------------------------------------------------------------------------|----------------------------------------------------|----------------------------------------------------------------------------------------------------|----------------------------------------------------------------------------------------------------|----------------------------------------------------------------------------------------------------|----------------------------------------------------------------------------------------------------|----------------------------------------------------------------------------------------------------|----------------------------------------------------------------------------------------------------|----------------------------------------------------------------------------------------------------|-------------|------------------------------|---------------------|------------------------------------------|----------------------------------------------------------------------------------------------------|---------------|
| Earned c                                                                                                    | redits                                                                                                    | by sub                                             | ject cla                                                                                                    | ssificatior                                                                                                    | ı                                                                                                    |                                                                                                    |                                                                                                    |                                                                                                    |                                                                                                    |             |                              |                     |                                          |                                                                                                    |               |
| <u>-</u>                                                                                                    | <u>General</u><br>ducation<br>Courses                                                                                                    | <u>All</u><br><u>University</u><br><u>Guidance</u> | <u>Faculty</u><br><u>Guidance</u>                                                                                                    | Courses for<br>Developing<br>Intellectual<br>Understanding                                                                                                    | <u>Society</u>                                                                                                    | Life                                                                                                    | <u>Nature</u>                                                                                                    | <u>IT Literacy</u>                                                                                              | <u>Language</u><br><u>Courses</u>                                                                                                    | <u>(</u> §  | <u>Engl</u><br>Speal         | <u>ish</u><br>king) | <u>Eng</u><br>(Rea                       | <u>jlish</u><br>ding)                                                                                                    |               |
| Credits                                                                                                    | 30                                                                                                    | 1                                                  | 2                                                                                                    | 10                                                                                                    | 2                                                                                                    | 2                                                                                                    | 2                                                                                                    | 1                                                                                                    | 10                                                                                                    |             | 1                            |                     |                                          | 1                                                                                                    |               |
| Credits                                                                                                    | .5                                                                                                    | 1                                                  |                                                                                                    | 6.5                                                                                                    |                                                                                                    | 8                                                                                                    | .5                                                                                                    | 1                                                                                                    | 8                                                                                                    |             | 1                            |                     |                                          | 1                                                                                                    |               |
| earried                                                                                                    |                                                                                                    |                                                    | <u>Non-</u>                                                                                                    |                                                                                                    |                                                                                                    | <u>General</u>                                                                                                    |                                                                                                    |                                                                                                    |                                                                                                    |             | c                            |                     |                                          |                                                                                                    |               |
| a                                                                                                    | English<br>Listening)                                                                                                    | <u>English (4</u><br><u>Skills</u> )               | <u>english</u><br><u>Foreign</u><br><u>Languages</u><br><u>(A</u> )                                                                                                    | <u>Non-english</u><br><u>Foreign</u><br>Languages (B)                                                                                                    | <u>Japanese</u>                                                                                                    | Courses for<br>Senior<br>Undergraduate<br>Students                                                                                                    | <u>Major</u><br><u>Courses</u>                                                                                                    | <u>Topics in</u><br><u>Humanities</u>                                                                           | Introductor<br><u>Seminar</u>                                                                                                    | y.          | <u>Stud</u><br>Hurr<br>Scien | y of<br>ian<br>ices | <u>Topi</u><br><u>Hui</u><br><u>Scie</u> | <u>cs on</u><br>man<br>nces                                                                                                    | 1             |
| Credits required                                                                                                    | 1                                                                                                    | 2                                                  |                                                                                                    |                                                                                                    |                                                                                                    | 1                                                                                                    | 94                                                                                                    | 5                                                                                                    | 1                                                                                                    |             | 6                            |                     |                                          | в                                                                                                    |               |
| Credits<br>earned                                                                                                    | 1                                                                                                    |                                                    | 4                                                                                                    |                                                                                                    |                                                                                                    |                                                                                                    | 13                                                                                                    | 6                                                                                                    | 1                                                                                                    |             |                              |                     |                                          |                                                                                                    |               |
| Ē                                                                                                    | <u>Research</u><br>Seminar                                                                                                    | TOTAL                                              |                                                                                                    |                                                                                                    |                                                                                                    |                                                                                                    |                                                                                                    |                                                                                                    |                                                                                                    |             |                              |                     |                                          |                                                                                                    |               |
| Credits                                                                                                    | 6                                                                                                    |                                                    |                                                                                                    |                                                                                                    |                                                                                                    |                                                                                                    |                                                                                                    |                                                                                                    |                                                                                                    |             |                              |                     |                                          |                                                                                                    |               |
| Credits                                                                                                    |                                                                                                    | .5                                                 |                                                                                                    |                                                                                                    |                                                                                                    |                                                                                                    |                                                                                                    |                                                                                                    |                                                                                                    |             |                              |                     |                                          |                                                                                                    |               |
| curricu                                                                                                    |                                                                                                    |                                                    |                                                                                                    |                                                                                                    |                                                                                                    |                                                                                                    |                                                                                                    |                                                                                                    |                                                                                                    |             |                              |                     |                                          |                                                                                                    |               |
| rotal cre                                                                                                    | dits e                                                                                                    | arned k                                            | oy acade                                                                                                    | emic year,                                                                                                    | /seme                                                                                                    | ster                                                                                                    | 2020                                                                                                    |                                                                                                    |                                                                                                    |             |                              |                     |                                          |                                                                                                    |               |
|                                                                                                    |                                                                                                    | <u>1st Term</u>                                    |                                                                                                    | 2nd Term                                                                                                    |                                                                                                    | <u>3rd Term</u>                                                                                                    |                                                                                                    | <u>4th Terr</u>                                                                                                 | <u>n</u>                                                                                                    |             |                              |                     |                                          |                                                                                                    |               |
| Number of<br>subjects wit                                                                                                    | h                                                                                                    | 11                                                 |                                                                                                    | 14                                                                                                    |                                                                                                    | 11                                                                                                    |                                                                                                    | 10                                                                                                    |                                                                                                    |             |                              |                     |                                          |                                                                                                    |               |
| earned credi                                                                                                    | ts                                                                                                    |                                                    |                                                                                                    | -                                                                                                    |                                                                                                    | 20                                                                                                    |                                                                                                    |                                                                                                    |                                                                                                    | +           | _                            |                     |                                          |                                                                                                    |               |
| credits earne                                                                                                    | ed                                                                                                    |                                                    |                                                                                                    |                                                                                                    |                                                                                                    |                                                                                                    |                                                                                                    |                                                                                                    |                                                                                                    |             |                              |                     |                                          | -                                                                                                    | т             |
| Number of<br>subjects wit                                                                                                    | :<br>h                                                                                                    |                                                    |                                                                                                    |                                                                                                    |                                                                                                    |                                                                                                    |                                                                                                    |                                                                                                    |                                                                                                    |             |                              |                     |                                          |                                                                                                    |               |
| earned credi                                                                                                    | ts                                                                                                    |                                                    |                                                                                                    |                                                                                                    |                                                                                                    |                                                                                                    |                                                                                                    |                                                                                                    |                                                                                                    |             |                              |                     |                                          |                                                                                                    |               |
| Number of<br>credits earne                                                                                                    | ed                                                                                                    |                                                    |                                                                                                    |                                                                                                    |                                                                                                    |                                                                                                    |                                                                                                    |                                                                                                    |                                                                                                    |             |                              |                     |                                          |                                                                                                    |               |
| Number of<br>credits earne<br>Fotal cre                                                                                                    | edits ea                                                                                                    | arned b                                            | oy acade                                                                                                    | emic year<br>The                                                                                                    | il.                                                                                                    | of acquisition u                                                                                                    | nits                                                                                                    |                                                                                                    |                                                                                                    |             |                              |                     |                                          | No, e                                                                                                    | eto           |
| Number of<br>credits earner<br>Fotal cre<br>year<br>2020                                                                                                    | edits ea<br>A+<br>4.5                                                                                                    | arned t                                            | by acade                                                                                                    | emic year<br>The<br>C                                                                                                    | II.<br>number o<br>Certi                                                                                                    | of acquisition u                                                                                                    | nits                                                                                                    | Year total                                                                                                    |                                                                                                    | Tot         | tal                          |                     |                                          | No, 6                                                                                                    | eto           |
| Number of<br>Number of<br>Total cree<br>year<br>2020<br>«Graph of the<br>Dverall C                                                                                                    | edits ea<br>A+<br>4.5<br>e acquisiti<br>GPA                                                                                                    | arned E                                            | by acade<br>B<br>10<br>f the the num                                                                                                    | emic year<br>The<br>C<br>mber of acquisit                                                                                                    | in units c                                                                                                    | of acquisition u<br>ification<br>lick the graph ic<br>Total GPA                                                                                                    | nits<br>on appear                                                                                                    | Year total<br>5.<br>Seme                                                                                        | ester GPA                                                                                                    | Tol         | tal<br>50                    |                     |                                          | No, e<br>1                                                                                                    | eto           |
| Number of<br>Number of<br>Fotal cree<br>year<br>2020<br>(Graph of the<br>Overall C<br>Semester<br>2020                                                                                                    | edits ea<br>A+<br>4.5<br>e acquisiti<br>GPA<br>for evalue<br>1 st Term                                                                                                    | arned E                                            | by acade<br>B<br>10<br>f the the num                                                                                                    | Emic year<br>The<br>C<br>Merof acquisit<br>nool grade                                                                                                    | in number (<br>Certi                                                                                                    | of acquisition u<br>fication<br>lick the graph ic<br>Total GPA<br>                                                                                                    | nits<br>on appear                                                                                                    | Year total<br>5.<br>Seme                                                                                        | ester GPA                                                                                                    | Tol         | tal<br>50                    |                     | Y                                        | No, d<br>1<br>ear Gl                                                                                                    | eto           |
| Number of<br>redits earned<br>fotal cree<br>year<br>2020<br>«Graph of the<br>Overall C<br>Semester<br>2020<br>2020<br>2020<br>2020                                                                                                    | edits ea<br>A+<br>4.5<br>e acquisiti<br>GPA<br>for evalue<br>1 st Term<br>2nd Term<br>3rd Term                                                                                                    | arned t                                            | by acade<br>B<br>10<br>f the the nur<br>Sch                                                                                                    | The<br>C<br>Model<br>of grade                                                                                                    | in certi                                                                                                    | of acquisition u<br>fication<br>lick the graph ic<br>Total GPA<br>14 (m)<br>200 (m)<br>0.05 (m)                                                                                                    | nits<br>on appear                                                                                                    | Year total<br>50<br>5.                                                                                          | ester GPA<br>14 1 22 1 24 1 25 1 24 1 25 1 25                                                                                                    | Tol         | tal 550                      |                     |                                          | No, 6<br>1<br>.14 [<br>.20 [<br>.03 ]                                                                                                    | eto<br>PA     |
| Number of<br>credits earned<br>fotal cree<br>year<br>2020<br>«Graph of the<br>Semester<br>2020<br>2020<br>2020<br>2020<br>2020<br>2020                                                                                                    | edits ea<br>At<br>4.5<br>e acquisiti<br>GPA<br>for evalue<br>1 st Term<br>2nd Term<br>3rd Term<br>4th Term                                                                                                    | arned E                                            | by acade<br>B<br>10<br>10<br>10<br>10<br>10<br>Sch                                                                                                    | emic year<br>The<br>C<br>mber of acquisit<br>nool grade                                                                                                    | in umber (<br>Certi                                                                                                    | of acquisition u<br>frication<br>lick the graph ic<br>lick the graph ic<br>lick actual actual<br>lick the graph ic<br>lick the graph ic<br>lick actual<br>lick actual<br>lick act                                                                                                    | nits<br>on appear                                                                                                    | Year total<br>5.<br>Seme                                                                                        | ester CPA<br>14 1 25 1 4<br>25 1 4<br>66 1 4<br>99 1 1                                                                                                    | Tol         | <b>tal</b>                   |                     | ו••                                      | No, 6<br>1<br>.14 (1)<br>.20 (1)<br>.03 (1)                                                                                                    |               |
| Number of<br>credita earned<br>fotal cree<br>year<br>2020<br>& Graph of the<br>Overall C<br>Semester<br>2020<br>2020<br>2020<br>2020<br>2020<br>2020<br>2020<br>20                                                                                                    | edits ea<br>A4<br>4.5<br>e acquisiti<br>GPA<br>for evalue<br>1st Term<br>2nd Term<br>3rd Term<br>map by c                                                                                                    | arned E                                            | by acade<br>B<br>10<br>f the the nur<br>Sch<br>graph icon a                                                                                                    | emic year<br>C<br>mode of acquisit<br>ool grade<br>1<br>1<br>1<br>1<br>1<br>1                                                                                                    | in units c                                                                                                    | of acquisition u<br>fication<br>lick the graph ic<br>lick acquires the graph ic<br>lick acquires the graph ic<br>lick                                                                                                    | nits<br>on appear                                                                                                    | Year total<br>5.<br>Seme                                                                                        | ester GPA<br>14 (%)<br>25 (%)<br>66 (%)<br>99 (%)                                                                                                    | Tot<br>III. | tal<br>.50                   |                     |                                          | No, e<br>1<br>.14<br>.20<br>.03                                                                                                    | PA<br>PA<br>P |
| Number of credits earned of the second second secon                                                                                                    | dits examples of the second second se                                                                                                    | arned E                                            | by acade<br>by a cade<br>10<br>f the the num<br>sch<br>graph icon a<br>ades of up t<br>fullyear cou                                                                                                    | emic year<br>The<br>C<br>mber of acquisit<br>mber of acquisit<br>odl grade<br>1<br>1<br>1<br>1<br>1<br>1<br>1<br>0<br>0<br>0<br>0<br>0<br>0<br>0<br>0<br>0<br>0<br>0<br>0                                                                                                    | mester GP × number of GP × number of the formation of the formation of the                                                                                                    | of acquisition u<br>frication                                                                                                    | its ÷ num                                                                                                    | Year total<br>5.<br>Seme<br>Deer of units r<br>units meter                                                      | Inter CPA                                                                                                    |             | tal 50                       |                     |                                          | No, 6<br>1<br>.14 1<br>.20 1<br>.03 1<br>.03 2                                                                                                    |               |
| Number of an<br>Number of an<br>ordits earned<br>vear<br>2020<br>&Graph of the<br>Overall C<br>Semester<br>2020<br>2020<br>2020<br>2020<br>2020<br>2020<br>2020<br>20                                                                                                    | dits en<br>4.5<br>4.5<br>GPA<br>for evalue<br>1 st Term<br>3rd Term<br>3rd Term<br>3rd Term<br>are pby c<br>tol GPA<br>tol GPA                                                                                                    | arned E                                            | by acade<br>by a cade<br>by a cade<br>of the the num<br>of the the num<br>scheme scheme scheme<br>scheme scheme scheme scheme<br>scheme scheme | emic year<br>The<br>c<br>mber of acquisit<br>mber of acquisit<br>1<br>1<br>1<br>1<br>1<br>1<br>0<br>evolution ser<br>nester grades of<br>urses will be ent<br>or of performance                                                                                                    | mester GP                                                                                                    | of acquisition u<br>fication<br>lick the graph ic<br>ick are graph ic<br>ick are graph ic<br>ick are graph ic<br>ick are graph ick<br>ick are graph ick are graph ick<br>ick are graph ick are graph ick<br>ick are graph ick are graph ick are graph ick<br>ick are graph ick are graph ick are graph ick<br>ick are graph ick are graph ick are graph ick are graph ick<br>ick are graph ick are graph ick a                                                                                                    | its ÷ num<br>number of                                                                                                    | Year total<br>5.<br>Seme<br>ber of units r<br>units meter<br>r of units meter                                   | ester GPA<br>14 m<br>25 m<br>66 m<br>99 m<br>enter                                                                                                    |             | <b>5</b> 0                   |                     |                                          | No, (<br>1<br>.14 1<br>.20 1<br>.03 1<br>.02 1                                                                                                    |               |
| Number of an<br>rotal cree<br>year<br>2020<br>&Graph of the<br>Overall C<br>Semester<br>2020<br>2020 | dits er<br>4.5<br>GPA<br>for evalue<br>11st Term<br>2nd Term<br>3rd Term<br>ar opp y c<br>tol GPA<br>tol GPA<br>ESEA                                                                                                    | arned E                                            | by acade<br>by a cade<br>of the the num<br>graph icon a<br>ades of up t<br>reluation sen<br>full year con<br>reluation year                                                                                                    | emic year<br>The<br>c<br>mber of acquisit<br>mber of acquisit<br>1<br>1<br>1<br>1<br>1<br>1<br>0<br>evaluation ser<br>nester grades of<br>urses will be ent<br>or of performance                                                                                                    | emester GP<br>(GP × number of<br>(GP × number)<br>(GP × number)<br>(GP × n | of acquisition u<br>fication<br>lick the graph ic<br>lick the graph ic<br>lick                                                                                                    | its ÷ number                                                                                                    | Year total<br>5.<br>Seme<br>ber of units re-<br>units meter<br>r of units me                                    | ester CPA<br>14 (%)<br>25 (%)<br>66 (%)<br>99 (%)<br>99 (%)<br>meter<br>ter                                                                                                    |             | <b>tal</b><br>50             |                     |                                          | No, (<br>1<br>.14 1<br>.20 1<br>.03 1<br>.02 1                                                                                                    |               |
| Number of credits earned<br>Total cree<br>year<br>2020<br>«Graph of the<br>Dverall C<br>Semester<br>2020<br>2020     | dits er<br>dits er<br>4.5<br>GPA<br>for evaluation<br>for evaluation<br>1 st Term<br>map by c<br>tal GPA<br>ar GPA<br>GPA<br>for evaluation<br>tal GPA                                                                                                    | arned E                                            | by acade<br>by acade<br>10<br>f the the num<br>Sch<br>graph icon a<br>ades of up t<br>aluation sen<br>full year cou<br>aluation yea                                                                                                    | emic year<br>The<br>C<br>mber of acquisit<br>and grade<br>1<br>1<br>1<br>1<br>1<br>0<br>evaluation ser<br>ensetser grades of<br>urses will be ent<br>or or performance                                                                                                    | mester GP<br>r GP × num<br>ered into 1                                                                                                    | of acquisition u<br>fication<br>lick the graph ic<br>14 m<br>20 m<br>0.02 m<br>0.02 m<br>0.02 m<br>0.02 m<br>0.02 m<br>0.02 m<br>0.02 m<br>0.02 m                                                                                                    | nits nits its ÷ num                                                                                                    | Year total<br>50<br>5.<br>Seme<br>Deer of units re<br>units meter<br>r of units meter                           | ester CPA<br>14 1 25 1 25 1 25 1 25 1 25 1 25 1 25 1                                                                                                    |             | tal<br>50                    |                     |                                          | No, 4<br>1<br>.14<br>.03<br>.03<br>.03<br>.03<br>.03<br>.03<br>.03<br>.03<br>.03<br>.03                                                                                                    |               |
| Number of credits earned of credits earned of cr                                                                                                    | ad<br>ad<br>ad<br>ad<br>ad<br>ad<br>ad<br>ad<br>ad<br>ad                                                                                                    | arned E                                            | by acade<br>10<br>10<br>f the the num<br>Sch<br>ades of up t<br>aluation sen<br>full year cou<br>aluation year                                                                                                    | emic year<br>The<br>C<br>mber of acquisit<br>odl grade<br>1<br>1<br>1<br>1<br>1<br>1<br>1<br>0<br>0 evaluation see<br>nester grades of<br>urses will be enseter grades of<br>urses will be enseter grades of urses will be enseter grades of<br>urses will be enseter grades of urses will be enseter grades of<br>urses will be enseter grades of urses will be enseter grades of urses will be enseter grades of u | mester GP × number of GP × number is e of GP × number is e of GP ×                                                                                                    | of acquisition u<br>frication<br>lick the graph ic<br>lick the graph ic<br>lic                                                                                                    | nits<br>on appear<br>its ÷ num<br>humber of<br>÷ number                                                                                                    | Year total                                                                                                    | ester CPA<br>14 m<br>25 m<br>66 m<br>99 m<br>14 m<br>14 m<br>1 |             |                              |                     |                                          | No, e<br>1<br>.14 1<br>.20 1<br>.02 1<br>.03 1<br>.03  |               |
| Number of credits earns<br>Fotal cree<br>year<br>2020<br>©Graph of the<br>Overall C<br>Semester<br>2020<br>©Distribution<br>©Note<br>Faculty C<br>Semester<br>2020<br>2020           | dits exit<br>4,5<br>4,5<br>6<br>6<br>7<br>8<br>7<br>8<br>7<br>8<br>7<br>8<br>7<br>8<br>7<br>8<br>7<br>8<br>7<br>8<br>7<br>8                                                                                                    | arned E                                            | by acade<br>10<br>10<br>f the the num<br>sch<br>graph icon a<br>ades of up t<br>valuation sen<br>full year con<br>valuation year<br>Sch                                                                                                    | emic year<br>The<br>C<br>mber of acquisit<br>ool grade<br>1<br>1<br>1<br>1<br>1<br>1<br>1<br>0<br>0 evaluation see<br>or evaluation see<br>urses will be ent<br>or or performance<br>of grade<br>1<br>1<br>1<br>1<br>1<br>1<br>1<br>1<br>1<br>1<br>1<br>1<br>1<br>1<br>1<br>1<br>1<br>1<br>1                                                                                                    | mester GP<br>GP × number of Certi<br>ion units of Certi<br>ion units of Certi<br>certi no I                                                                                                    | of acquisition u<br>fication<br>Total GPA<br>14 m<br>2.0 m<br>3.0 m<br>3.0 m<br>3.0 m<br>4.0 m<br>4.0 m<br>4.0 m<br>4.0 m<br>4.0 m<br>5.0 m<br>4.0 m<br>5.0 m<br>4.0 m<br>5.0 m<br>5 | its ÷ number of                                                                                                    | Year total                                                                                                    | ester CPA<br>14 (1)<br>25 (1)<br>66 (1)<br>99 (1)<br>14 (1)<br>15 (1)<br>14 (1)<br>14 (1)<br>14 (1)<br>14 (1)<br>15 (1)<br>15 (1)<br>16 (1)<br>16 (1)<br>17 (1)<br>17                                                                                                    |             | <b>tal</b>                   |                     |                                          | No, (<br>1<br>.14 )<br>.20 )<br>.03 )<br>.02 )<br>.02 )                                                                                                    |               |
| Number of credits earned<br>redits earned<br>redits earned<br>2020<br>Coverall C<br>Semester<br>2020<br>2020         | dits ei<br>dits ei<br>4.5<br>GPA<br>for evalui<br>1st Term<br>ard Term<br>ard Term<br>ard Term<br>tal GPA<br>tal GPA<br>for evalui<br>tal GPA<br>for evalui<br>1st Term<br>ard Term<br>ard T | arned E                                            | by acade<br>by a cade<br>of the the num<br>of the the num<br>scher<br>graph icon a<br>ades of up t<br>reluation sen<br>full year cou<br>reluation year<br>sch<br>graph icon a                                                                                                    | emic year<br>The<br>c<br>mber of acquisit<br>mber of acquisit<br>mber of acquisit<br>no evaluation ser<br>nester grades of<br>urses will be ent<br>or of performance<br>col grade<br>1<br>1<br>1<br>1<br>1<br>1<br>1<br>1<br>1<br>1<br>1<br>1<br>1                                                                                                    | mester GP × number of GP × number of                                                                                                    | Total GPA<br>14 M<br>10 M<br>14 M<br>10 M<br>10 M<br>1                                                                                                    | its ÷ number of                                                                                                    | Year total<br>5.<br>Seme<br>ber of units r<br>units meter<br>r of units meter                                   | ester CPA<br>14 @<br>25 @<br>25 @<br>39 @<br>meter<br>ter<br>ter<br>14 @<br>25 @<br>66 @<br>39 @<br>14 @<br>14 @<br>19 @<br>19 @<br>19 @<br>19 @<br>10 @<br>10 |             | <b>5</b> 0                   |                     |                                          | No, 4<br>1<br>.14<br>.20<br>.03<br>.02<br>.02                                                                                                    |               |
| Number of credita earned<br>rotal cree<br>2020<br>(Graph of the<br>Doverall C<br>Semester<br>2020<br>2020<br>200     | dits ei<br>dits ei<br>4.5<br>GPA<br>for evaluiti<br>GPA<br>for evaluiti<br>1st Term<br>mep by c<br>tal GPA<br>ar GPA<br>for evaluiti<br>1st Term<br>mep by c<br>GPA                                                                                                    | arned E                                            | by acade<br>by acade<br>10<br>10<br>f the the num<br>Sch<br>graph icon a<br>ades of up t<br>roluation sen<br>full year cor<br>roluation yea<br>Sch<br>graph icon a                                                                                                    | emic year<br>The<br>C<br>mber of acquisit<br>and grade<br>1<br>1<br>1<br>1<br>1<br>0<br>coll grades<br>or evaluation ser<br>nester grades of<br>reses will be entr<br>or of performance<br>coll grade<br>1<br>1<br>1<br>1<br>1<br>1<br>1<br>1<br>1<br>1<br>1<br>1<br>1                                                                                                    | mester GP<br>ion units c<br>ion units c<br>i GP × nun<br>i GP × nun<br>i GP × nun                                                                                                    | of acquisition u<br>fication<br>ick the graph ic<br>ick the graph ic<br>14 m<br>20 m<br>20                                                                                                    | its ÷ number of                                                                                                    | Year total                                                                                                    | ester CPA<br>14 1 14 11 12 12 14 11 12 12 14 11 12 14 11 12 14 11 11 11 11 11 11 11 11 11 11 11 11                                                                                                    | Tot         | tal<br>50                    |                     |                                          | No, e<br>1<br>.14 0<br>.03 0<br>.02 0<br>.14 0<br>.03 0<br>.02 0                                                                                                    |               |
| Number of credits came Number of the Credits came Code of the Code of the Code                                                                                                    | dits er<br>dits er<br>4.5<br>GPA<br>GPA<br>for evaluation<br>of evaluation<br>of                                                                                                    | arned E                                            | by acade<br>by a cade<br>10<br>f the the num<br>f the the num<br>scheduler<br>ades of up t<br>aluation sen<br>full year cou<br>aluation sen<br>full year cou<br>aluation sen<br>full year cou<br>aluation yea                                                                                                    | emic year<br>The<br>C<br>mber of acquisit<br>mber of acquisit<br>old grade<br>1<br>1<br>1<br>1<br>0 evaluation ser<br>or of performance<br>or grades of<br>urses will be entire<br>or of performance<br>of grade<br>1<br>1<br>1<br>1<br>1<br>0 evaluation ser<br>or of performance<br>of grade<br>1<br>1<br>1<br>0 evaluation ser<br>or of performance<br>of grade<br>1<br>1<br>0 evaluation ser<br>or of performance<br>of grade<br>1<br>0 evaluation ser<br>or of performance<br>of grade<br>1<br>0 evaluation ser<br>or of performance<br>of grade<br>1<br>0 evaluation ser<br>or of performance<br>of grade<br>1<br>0<br>0<br>0<br>0<br>0<br>0<br>0<br>0<br>0<br>0<br>0<br>0<br>0<br>0<br>0<br>0<br>0<br>0                                                                                                    | mester GP                                                                                                    | of acquisition u<br>fication<br>lick the graph ic<br>lick the graph ic<br>lick                                                                                                    | its ÷ num<br>its ÷ number<br>its ÷ number<br>its · number<br>its · number<br>its · | Year total                                                                                                    | ester GPA           14           25           66           99           66           99           14           14           25           14           14           14           14           14           14           14           14           25           14           99           14           99           14           99           14           99           14           14           14           14           14           14           14           14           14           14           14           14           14           14           14           14           14           14           14           14           14           14           14           14           14                                                                                                    |             | <b>tal</b><br>50             |                     |                                          | No, (<br>1<br>.14 (<br>.20 (<br>.02 (<br>.02 (<br>.02 (<br>.02 (<br>.02 (<br>.03 (<br>.02 (<br>.03 (<br>.02 (<br>.03 (<br>.02 (<br>.03 (<br>.02 (<br>.03 (<br>.03) |               |
| Number of credits earns<br>Fotal cree<br>year<br>2020<br>©Graph of the<br>Dverall C<br>Semester<br>2020<br>©Distribution<br>©Note<br>Faculty C<br>Semester<br>2020<br>©Distribution<br>©Note<br>Faculty C<br>Semester<br>2020<br>2020<br>202                 | ad<br>ad<br>ad<br>ad<br>ad<br>ad<br>ad<br>ad<br>ad<br>ad                                                                                                    | arned E                                            | by acade<br>by a cade<br>10<br>f the the nur<br>graph icon a<br>ades of up t<br>aluation sen<br>full year cou<br>aluation yea<br>sch                                                                                                    | emic year<br>The<br>C<br>mber of acquisit<br>mber of acquisit<br>odl grade<br>1<br>1<br>1<br>1<br>1<br>0<br>or evoluation set<br>nester grades of<br>urses will be ent<br>1<br>1<br>1<br>1<br>1<br>1<br>1<br>1<br>1<br>1<br>1<br>1<br>1                                                                                                    | mester GP<br>re of GP × number of<br>re of GP × number of GP × number of GP × number of GP × numbe                                                                                                    | of acquisition u<br>frication                                                                                                    | its ÷ number<br>its ÷ number of<br>its ÷ number                                                                                                    | Year total<br>5.<br>Seme<br>Der of units r<br>units meter<br>r of units meter<br>seme of units r<br>units meter | ester CPA<br>14 m<br>25 m<br>66 m<br>99 m<br>ter<br>ter<br>14 m<br>25 m<br>66 m<br>99 m<br>14 m<br>14 m<br>25 m<br>14 m<br>14  |             |                              |                     |                                          | No, (<br>1<br>.14 )<br>.20 )<br>.03 )<br>.02 )<br>.02 )                                                                                                    |               |

#### ① Term

2020 4th Term

The latest available grades will be displayed.

e.g. As of May 2021, the latest grades available are for Term 4, 2020.

\* The availability of grades is different for each faculty.

#### ② Earned credits by subject classification

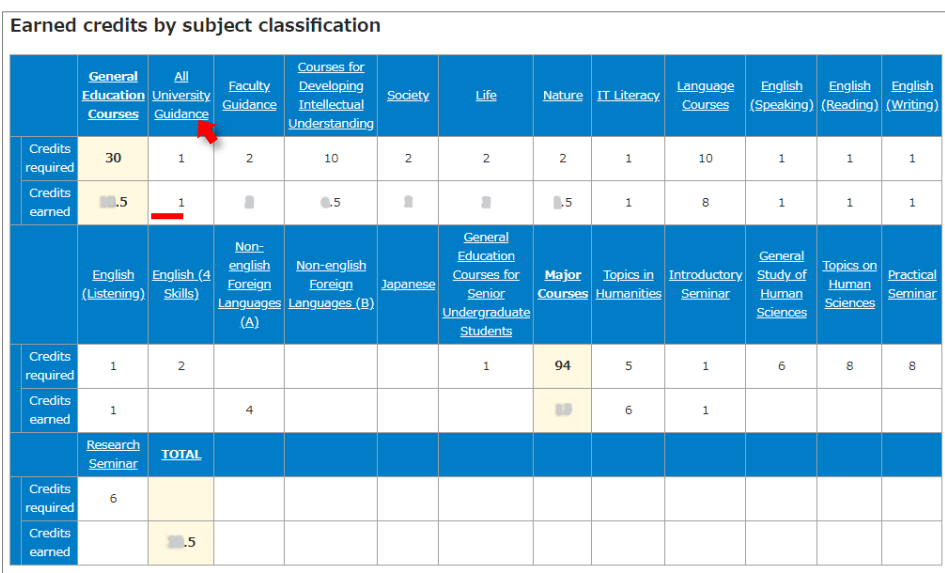

You can view the total number of credits for each subject.

- Credits required: standard credit needed for graduation
- Credits earned: your total credits
  - \* "Credits Earned" is not the same as "credits required for a degree"

If you click the subject name, the grade you received for that course will be displayed.

| All course grades                                 | <ul> <li>Only passin</li> </ul> | g course gra       | des              |                                      | Nu    | umber o | f items to              | disp | lav 30 item | satatime 🗙            |
|---------------------------------------------------|---------------------------------|--------------------|------------------|--------------------------------------|-------|---------|-------------------------|------|-------------|-----------------------|
| Subject title                                     | Class<br>schedule<br>code       | Instructor<br>name | Academic<br>year | Term /<br>semester for<br>evaluation | Score | Grade   | Number<br>of<br>credits | GP   | Category    | Grade<br>distribution |
| (All University Guid                              | lance)                          |                    |                  |                                      |       |         |                         |      |             |                       |
| "Introductory<br>Course of Okayama<br>University" | 2020910207                      | KYOIN<br>Shimei    | 2020             | 2nd Term                             | 100   | A +     | 0.5                     | 4.5  |             |                       |
| "Planning for your<br>Career:Basic<br>Steps"      | 2020910217                      | KYOIN<br>Shimei    | 2020             | 2nd Term                             | 100   | A +     | 0.5                     | 4.5  |             |                       |
|                                                   |                                 |                    | <u>This w</u>    | indow I Close                        |       |         |                         |      |             |                       |

#### ③ Total credits earned by academic year/semester

| Total credi                                  | otal credits earned by academic year/semester |          |                 |                 |  |  |  |  |       |  |  |  |  |  |
|----------------------------------------------|-----------------------------------------------|----------|-----------------|-----------------|--|--|--|--|-------|--|--|--|--|--|
|                                              | :                                             | 2020     | 20              | 1 <u>20</u>     |  |  |  |  |       |  |  |  |  |  |
|                                              | <u>1st Term</u>                               | 2nd Term | <u>3rd Term</u> | <u>4th Term</u> |  |  |  |  |       |  |  |  |  |  |
| Number of<br>subjects with<br>earned credits | 11                                            | 14       | 11              | 10              |  |  |  |  |       |  |  |  |  |  |
| Number of<br>credits earned                  | 0                                             | 10       | 23              | 0               |  |  |  |  |       |  |  |  |  |  |
|                                              |                                               |          |                 |                 |  |  |  |  | Total |  |  |  |  |  |
| Number of<br>subjects with<br>earned credits |                                               |          |                 |                 |  |  |  |  | 48    |  |  |  |  |  |
| Number of<br>credits earned                  |                                               |          |                 |                 |  |  |  |  | 80    |  |  |  |  |  |

You can view your total credits by academic year and term/semester.

- Number of subjects with earned credits: the number of subjects you passed
- Number of credits earned: the credits you earned

If you click year/term, your grades for that period will be displayed.

#### ④ Total credits earned by academic year

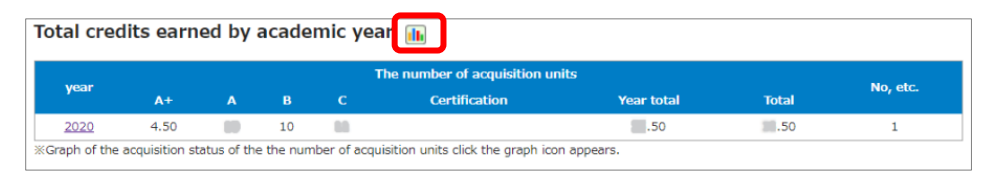

- You can view the total number of credits for each academic year.
- If you click the year, detailed information will be displayed.
- If click the chart icon, a graph of your grades will be displayed.

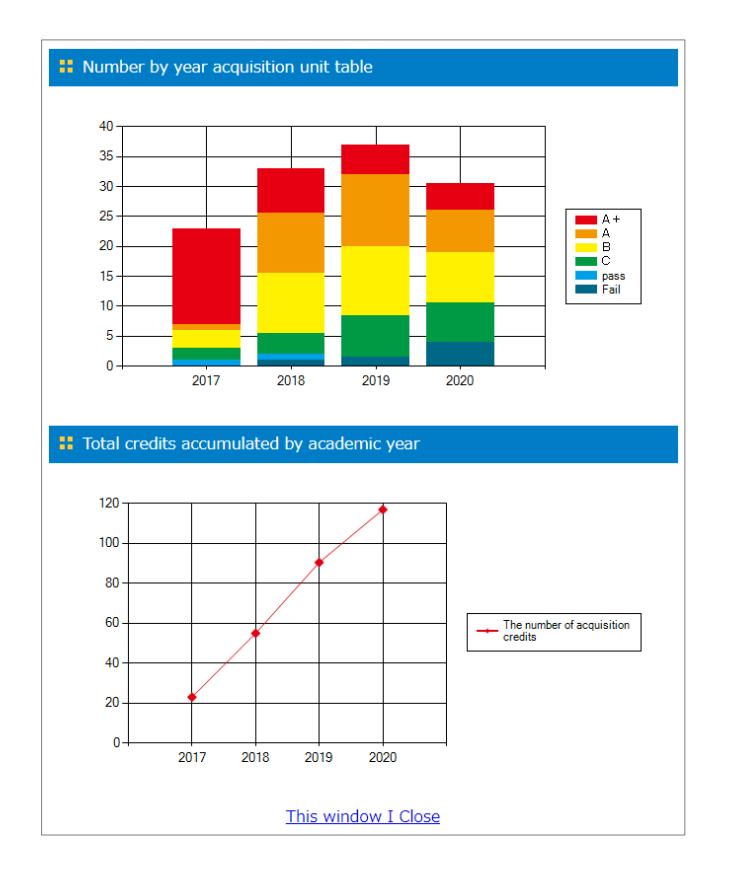

#### **5** Overall GPA

| Overall GPA             |              |            |                       |                |  |  |  |  |  |
|-------------------------|--------------|------------|-----------------------|----------------|--|--|--|--|--|
| Semester for evaluation | School grade | Total GPA  | Semester GPA          | Year GPA       |  |  |  |  |  |
| 2020 1st Term           | 1            | <b>8.1</b> | <b>.</b> 14 <b>i</b>  | <b>8</b> .14 🌆 |  |  |  |  |  |
| 2020 2nd Term           | 1            | <b>8.2</b> | <b>.</b> 25 <b>!!</b> | 8.20 陆         |  |  |  |  |  |
| 2020 3rd Term           | 1            | <b>8.0</b> | <b>66 i</b>           | 03 📠           |  |  |  |  |  |
| 2020 4th Term           | 1            | <b>.</b>   | 0.99 🚺                | <b>.</b> .02 🕪 |  |  |  |  |  |

GPA by term will be displayed.

- Total GPA...GPA calculated up to the latest term
- Term GPA...GPA during the designated term
- Year GPA...GPA in a designated year, calculated up to the latest one.

If you click the chart icon, a distribution chart will be displayed.

Your data are included in the red bar group.

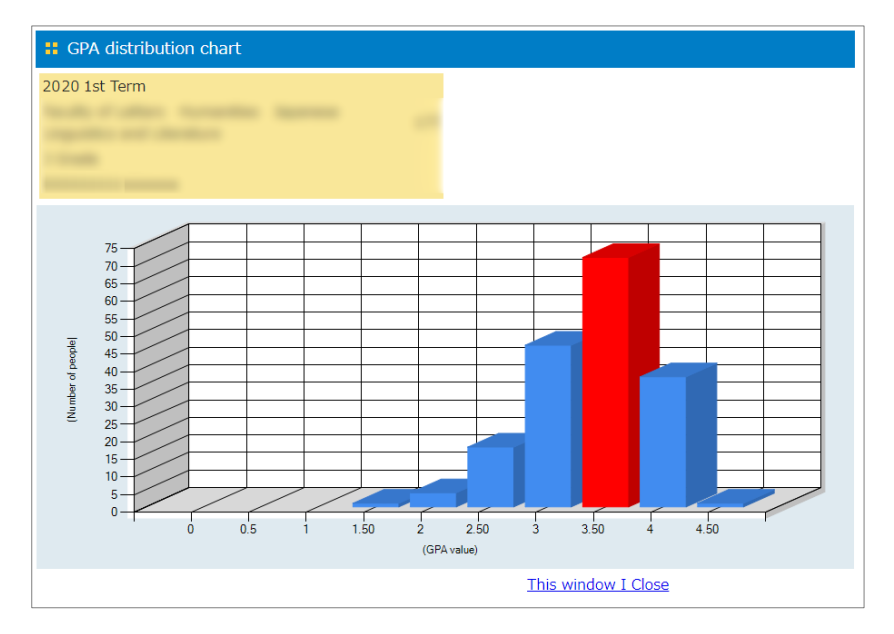

\* The graph will be different, depending on the GPA distribution.

#### 6 Faculty GPA

You can view your GPA within your faculty. If the system hasn't been set up, "Standard GPA" (university wide GPA) will be shown.

#### 2. To check your records with a smartphone or tablet

Frequently used items are on the title page. Each item is the same as the computer version.

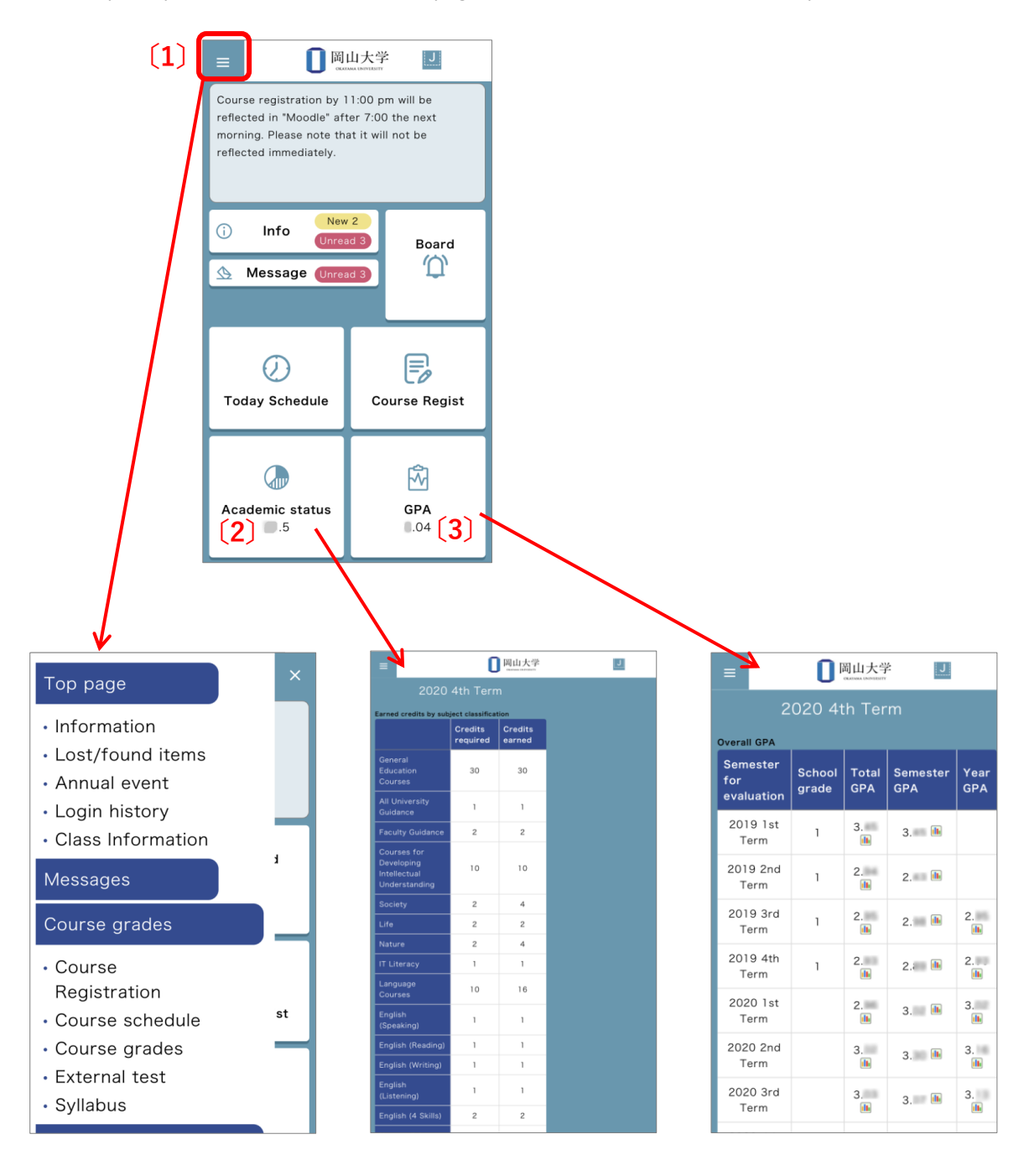

#### 〔1〕Menu 🗉

Tap here for the menu.

#### (2) Academic status

Tap here for class registration, credits by subject, academic year, and term. (3) GPA

Tap here for overall GPA and faculty GPA.

#### **External Certification Exams**

1 From the portal screen, click on "Course grades" >> "External test" in order.

The results of external examinations you have taken will be displayed.

| Tr           | Top page<br>トップページ メッセージ   |                          | Course grades<br>履修 · 成績情報 | Registe                           | Register information<br>学籍情報 |             | ettings<br>定 |                 |    |  |  |  |
|--------------|----------------------------|--------------------------|----------------------------|-----------------------------------|------------------------------|-------------|--------------|-----------------|----|--|--|--|
| Course       | Registration               | Course schedule          | Course grades              | ourse grades <u>External test</u> |                              | Attend list |              | <u>Syllabus</u> |    |  |  |  |
| Exa          | Examinations               |                          |                            |                                   |                              |             |              |                 |    |  |  |  |
| <u>Top p</u> | <u>age</u> > <u>Course</u> | <u>grades</u> > External | Test                       |                                   |                              |             |              |                 |    |  |  |  |
|              |                            |                          | Ext                        | ernal Tes                         | st                           |             |              |                 |    |  |  |  |
|              | Exam date                  | Exam r                   | name                       | L                                 | R                            | W name      | S            | Total           |    |  |  |  |
| 1            | 2023/04/05                 | TOEIC LR IP              |                            |                                   |                              |             |              |                 |    |  |  |  |
|              |                            |                          |                            |                                   |                              |             |              |                 | _/ |  |  |  |

Please note that the results of the English external examination 'Linguaskill' cannot be confirmed through the academic information system. Please follow separate instructions provided for checking the results of linguistic skills.

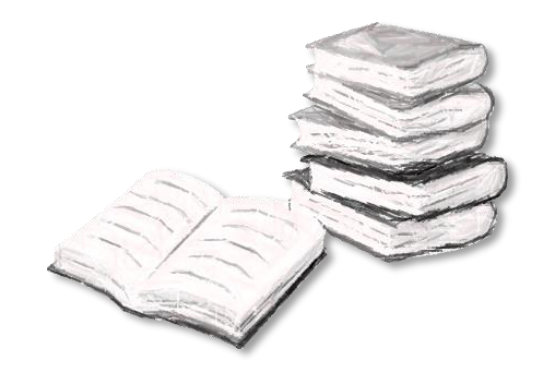

## **Regular Examinations**

 $\boxed{1}$  To display the subjects for regular exams, click on 'Course grades' and then select 'Examinations'.

If it is during the regular examination period, the subjects for regular exams will be displayed.

|                                                                                                    | Top pa<br>トップペー       | ge<br>-9               | Messages<br>メッセード  | Course gr<br>服修 · 威褟作 | ades<br>AM | egister inforr<br>学籍情報 | mation Vario               | us settings<br>各種設定          |           |  |  |
|----------------------------------------------------------------------------------------------------|-----------------------|------------------------|--------------------|-----------------------|------------|------------------------|----------------------------|------------------------------|-----------|--|--|
| Cou                                                                                                    | irse Regi<br>Examinat | stration<br>tions      | ourse schedul      | e <u>Course gr</u>    | ades       | <u>External t</u>      | <u>est</u> <u>At</u>       | tend list                    | Syllabus  |  |  |
| <u>Top page</u> > <u>Course grades</u> > List of regular examination subjects<br>List of regular examination subjects |                       |                        |                    |                       |            |                        |                            |                              |           |  |  |
|                                                                                                    | Year                  | Semester               | Schedule<br>number | Subject title         | Chief      | Day<br>of<br>week      | Category of<br>examination | Time and<br>date of<br>event | Period    |  |  |
| 1                                                                                                    | 2023                  | th Term                | 2023               |                       |            | Mon.5                  | Cancelling                 | 2024/                        | 5 Details |  |  |
| 2                                                                                                    | 2023                  | th Term                | 2023               |                       |            | Mon.6                  | Cancelling                 | 2024/                        | 6 Details |  |  |
| 3                                                                                                    | 3 2023                | th Term                | 2023               |                       |            | Thr.1                  | Examination                | 2024/                        | 1 Details |  |  |
|                                                                                                    |                       | Subject titl           | e                  |                       |            |                        |                            |                              |           |  |  |
|                                                                                                    |                       |                        | e                  | 2023                  |            |                        |                            |                              |           |  |  |
|                                                                                                    | (                     | Chief instruc          | tor                |                       |            |                        |                            |                              |           |  |  |
|                                                                                                    |                       | Period                 |                    | Thr.1                 |            |                        |                            |                              |           |  |  |
|                                                                                                    | Numbe                 | r of students          | s enrolled         | 268                   |            |                        |                            |                              |           |  |  |
|                                                                                                    | Time an               | d date of th<br>update | e previous         | 2023/12/13 12:3       | 31:29      |                        |                            |                              |           |  |  |
|                                                                                                    | Schedul               | e for the ex<br>week   | amination          | Examination           |            |                        |                            |                              |           |  |  |
|                                                                                                    | Dat                   | te of examin           | nation             | 2024/02/              |            |                        |                            |                              |           |  |  |
|                                                                                                    |                       | Trial timed            | J                  | 1限                    |            |                        |                            |                              |           |  |  |
|                                                                                                    |                       | Trial classroo         | om                 | オンライン                 |            |                        |                            |                              |           |  |  |
|                                                                                                    | Ð                     | kamination t           | time               | 50 minutes            |            |                        |                            |                              |           |  |  |
|                                                                                                    | Materia               | ls allowed t           | o bring in         |                       |            |                        |                            |                              |           |  |  |
|                                                                                                    | Comm                  | unication to           | students           |                       |            |                        |                            |                              |           |  |  |

Back to list

## Attendance Management System

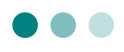

1 To display the attendance results, click on 'Course grades' and then select 'Attend list'.

| <b>Top page</b><br>トップページ | Messages<br>メッセージ | Course grades<br>屬修 · 成績情報 | Register information<br>学籍情報 | Various settings<br>各種設定 |          |
|---------------------------|-------------------|----------------------------|------------------------------|--------------------------|----------|
| Course Registration       | Course schedule   | Course grades              | External test                | Attend list              | Syllabus |
| Examinations              |                   |                            |                              |                          | •        |

#### Click on

'Attendance Details'

2 The attendance results for each class will be displayed.

#### to confirm the

details of the class. Some items such as frequency and attendance rate may not be shown depending on the class.

|   | Class schedule<br>code | Class<br>schedule<br>period | Title of the class | Name of the<br>lecturer | e Day/Period | Number of<br>class<br>sessions | Times<br>present | Times<br>tardy | Attendance         |
|---|------------------------|-----------------------------|--------------------|-------------------------|--------------|--------------------------------|------------------|----------------|--------------------|
| 1 | 2023                   | 3rd Term                    |                    |                         | Mon.1,Thr.5  | 16                             | 15               | 94%            | Attendance details |
| 2 | 2023                   | 4th Ierm                    |                    |                         | Mon.1,Thr.5  | 15                             | 13               | 87%            | Attendance details |
|   |                        |                             |                    | 1                       |              |                                | · /              |                |                    |
|   | Number of c            | lass sessions               | Times pre          | sent                    | Times tardy  | Absences                       |                  | Attendanc      | e percentage       |
|   | 3                      | 1                           | 28                 |                         |              | 3                              |                  | ç              | 90%                |
|   |                        |                             |                    |                         |              |                                | /                |                |                    |
|   |                        |                             |                    |                         |              |                                |                  |                |                    |

| Stude  | nt number      | Name        | Japanese sy        | llabaries | Fac    | culty, etc. | Departm    | ent, etc.   | Grade  |
|--------|----------------|-------------|--------------------|-----------|--------|-------------|------------|-------------|--------|
| Year   | Semester       | Facu        | lty name           | Schedule  | number | Subj        | ject title | Day/        | Period |
| 2023   | 3rd Term       |             |                    | 2023      |        |             |            | Mon.1       | ,Thr.5 |
| : pres | sent ∆:tan     | dy ×: abser | nt – : not applica | ble       |        |             |            |             |        |
|        | Da             | ate         | Period (Ti         | me)       |        | Attendance  |            | Touch Time  | 1      |
| 1      | 2023/          | /10/02      | 1                  |           |        | 0           |            |             |        |
| 2      | 2023/          | /10/05      | 5                  |           |        | 0           |            |             |        |
| 3      | 2023/          | /10/12      | 5                  |           |        | 0           |            |             |        |
| 4      | 2023/          | /10/16      | 1                  |           |        | 0           |            |             |        |
| 5      | 2023/          | /10/19      | 5                  |           |        | 0           |            |             |        |
| 6      | 2023/          | /10/23      | 1                  |           |        | 0           |            |             |        |
| 7      | 2023/          | /10/26      | 5                  |           |        | 0           |            |             |        |
| 8      | 2023/          | /10/30      | 1                  |           |        | 0           |            |             |        |
| 9      | 2023/          | /11/02      | 5                  |           |        | 0           |            |             |        |
| 10     | 2023/          | /11/06      | 1                  |           |        | 0           |            |             |        |
| 11     | 2023/          | /11/09      | 5                  |           |        | 0           |            |             |        |
| 12     | 2023/          | /11/13      | 1                  |           |        | 0           |            |             |        |
| 13     | 2023/          | /11/16      | 5                  |           |        | 0           |            |             |        |
| 14     | 2023/          | /11/20      | 1                  |           |        | 0           |            |             |        |
| 15     | 2023/          | /11/27      | 1                  |           |        | ×           |            |             |        |
| 16     | 2023/          | /11/30      | 5                  |           |        | 0           |            |             |        |
|        |                |             |                    |           |        |             |            |             |        |
| N      | umber of class | sessions    | Times present      | Times     | tardy  | Absences    | Attendan   | ce percenta | ge     |
|        | 16             |             | 15                 |           |        | 1           |            | 94          |        |

When your attendance falls below the "Standard Attendance Rate", it will be displayed with a "pink background", and when it exceeds the "Standard Attendance Rate", it will be displayed with a "light blue background". 3 To display the class attendance list for each academic year, follow the steps below.

|   | Attendance list by class |                       |                             |                    |                         |            |                                |                  |                |                                                      |  |  |
|---|--------------------------|-----------------------|-----------------------------|--------------------|-------------------------|------------|--------------------------------|------------------|----------------|------------------------------------------------------|--|--|
|   | CI                       | lass schedule<br>code | Class<br>schedule<br>period | Title of the class | Name of the<br>lecturer | Day/Period | Number of<br>class<br>sessions | Times<br>present | Times<br>tardy | 2023 Fall<br>2023 Spring<br>2022 Fall<br>2022 Spring |  |  |
| 1 | . 2                      | 2023                  | 3rd<br>Term,4th<br>Term     |                    |                         | Fri.5~6    |                                |                  |                | Attendance details                                   |  |  |
| 2 | 2                        | 2023040009            | 3rd<br>Term,4th<br>Term     |                    |                         | Tue.5~6    |                                |                  |                | Attendance details                                   |  |  |

#### [Reference] How to Use the IC Card Reader for Attendance Management

\*Please note that Some classes may not use this.

### **IC Card Reader**

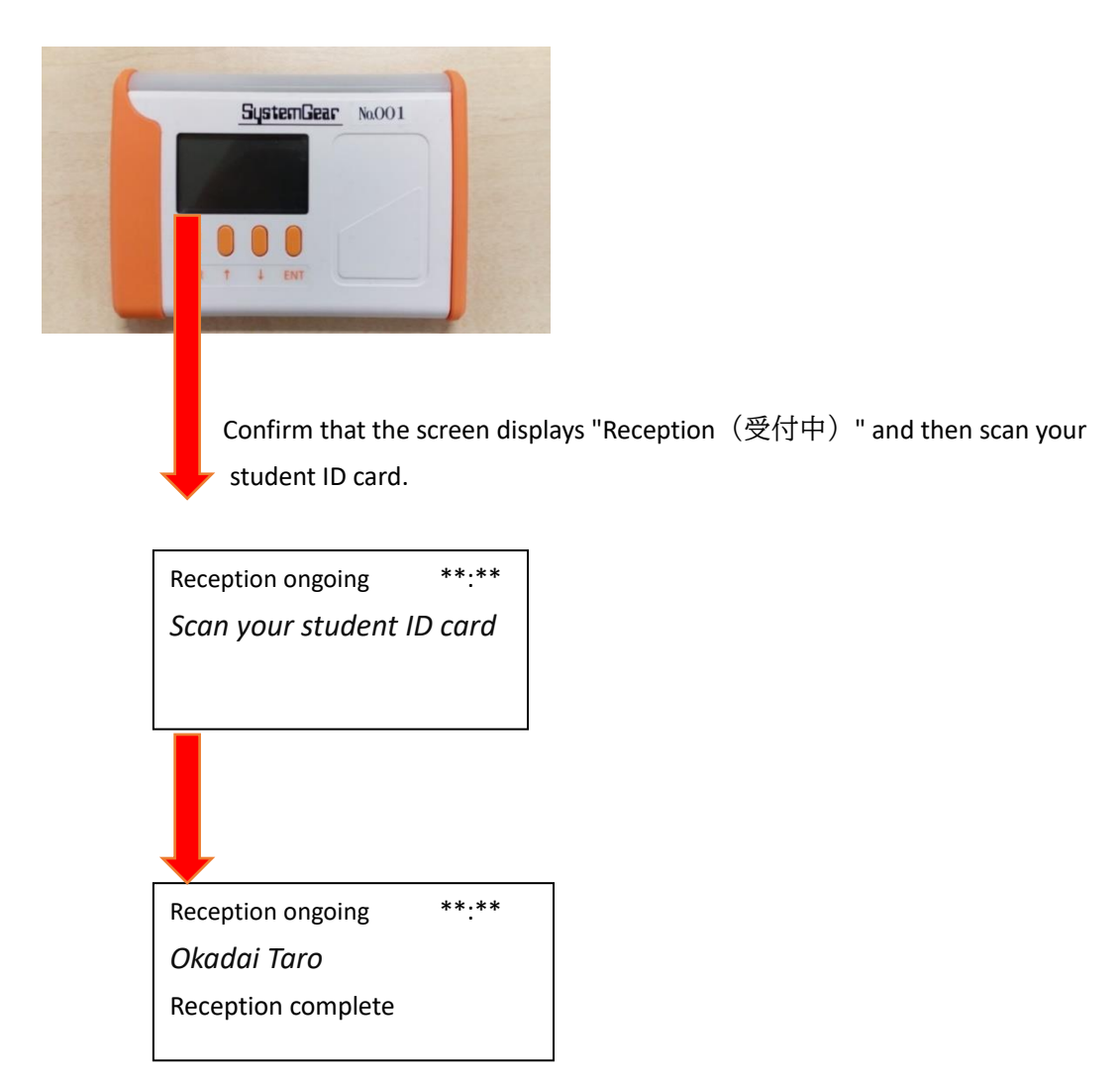

If the reception is successful, a buzzer will sound, and "reception complete" will be displayed.

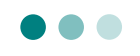

You can view the results of your medical checkup online. Please check with the Health Service Center for the posting dates.

1 Click on 'Register information' and then select 'Health information'.

| Top page             | Messages           | Course grades | Register information | Various settings |
|----------------------|--------------------|---------------|----------------------|------------------|
| トップページ               | メッセージ              | 履修·成績情報       | 学籍情報                 | 各種設定             |
| Register information | Health information | Club          |                      |                  |

2 The results of your annual medical checkup will be displayed. Information may be missing

depending on the checkup status and year. For more details, please contact the Health Service Center (086-251-7189, Tsushima campus)

| Inspection      | item                                | Normal reference<br>value                       | 2019年 4月 9日        | 2018年 4月16日 | 2017年 4月 3日 |
|-----------------|-------------------------------------|-------------------------------------------------|--------------------|-------------|-------------|
| Height          |                                     |                                                 | .9                 | .7          | .6          |
| Weight          |                                     |                                                 | .8                 | .2          | .7          |
| вмі             |                                     | 18.5-25.0                                       | .5                 | .4          | 4           |
| Fat rate        |                                     | Obesity Standards:<br>Male >25%; Female<br>>30% |                    |             | 5           |
|                 | Protein                             | (-)-(±)                                         |                    |             | -           |
| Urine           | Blood                               | (-)-(±)                                         |                    |             | -           |
|                 | Sugar                               | (-)                                             |                    |             | -           |
| Processo        | High                                | [Hypertention] > 140<br>mmHg                    | 9                  | 1           | 1           |
| Pressure        | Low                                 | [Hypertention] > 90<br>mmHg                     | 6                  | 6           | 6           |
| X-ray           |                                     |                                                 | 著変なし               | 著変なし        | 著変なし        |
| Cardio          |                                     |                                                 |                    |             |             |
|                 | ALT<br><mark>explain</mark>         | ≤40                                             |                    |             |             |
|                 | Tcho<br><mark>explain</mark>        | 130-219                                         |                    |             |             |
|                 | Ua<br><mark>explain</mark>          | 2.5-7.5                                         |                    |             |             |
| Bland           | нь<br><mark>explain</mark>          | Male >13.5; Female >12.0                        |                    |             |             |
| BIOOD           | HBs antigen<br><mark>explain</mark> | (-)                                             |                    |             |             |
|                 | LDLcho<br><mark>explain</mark>      | 70-139                                          |                    |             |             |
|                 | HbA1c<br>explain                    | 4.6-6.2                                         |                    |             |             |
|                 | Creatinine<br>explain               | Male 0.6-1.1; Female 0.5-0.8                    |                    |             |             |
|                 | right:                              |                                                 |                    |             |             |
| Eye left:       |                                     |                                                 |                    |             |             |
| Internal        |                                     |                                                 | 著変なし               | 著変なし        | 著変なし        |
| Note            |                                     |                                                 |                    |             |             |
| <u>p page</u> > | School register – S                 | Student information >                           | Health information |             |             |

## **Club Activities Management**

1 Click on 'Register information' and then select 'Club'.

| Font size                                                | S M L                                                                      | 日本語 English                  | 〇〇日<br>〇KAYAMA UNIVERSITY |  |  |  |  |  |  |  |  |
|----------------------------------------------------------|----------------------------------------------------------------------------|------------------------------|---------------------------|--|--|--|--|--|--|--|--|
|                                                          |                                                                            |                              |                           |  |  |  |  |  |  |  |  |
| Top page         Messages           トップページ         メッセージ | Course grades<br>履修·成績情報                                                   | Register information<br>学稿情報 | Various settings<br>各權設定  |  |  |  |  |  |  |  |  |
| Register information Health information                  | Club                                                                       | Je                           |                           |  |  |  |  |  |  |  |  |
| <u>Top page</u> > <u>School register – Student info</u>  | <u>Top page</u> > <u>School register – Student information</u> > Club list |                              |                           |  |  |  |  |  |  |  |  |
| Circle List                                              |                                                                            |                              |                           |  |  |  |  |  |  |  |  |
| Th                                                       | ere is no circle t                                                         | hat is an administrator      |                           |  |  |  |  |  |  |  |  |

\* If you are a club manager, you can customize various settings and confirm club information.

## **Email Forwarding Settings**

1 Click on 'Various settings' and then Select 'Email transfer'.

Customize the details of the email address set as the forwarding destination.

|                                         | Fo                       | nt size 🛛 S 🚺        | 1                 | 日本語 Englis                   | h                  | 日日 日日 日日 日日 日日 日日 日日 日日 日日 日日 日日 日日 日日 | 大学     |  |  |  |  |  |
|-----------------------------------------|--------------------------|----------------------|-------------------|------------------------------|--------------------|----------------------------------------|--------|--|--|--|--|--|
|                                         |                          |                      |                   |                              |                    |                                        |        |  |  |  |  |  |
| Top page<br>トップページ                      | <b>Messages</b><br>メッセージ | Course<br>履修 ·       | e grades<br>成績情報  | Register information<br>学稿情程 | Various so<br>各種設  | ettings<br>定                           |        |  |  |  |  |  |
| Email transfer<br>Top page > Trans Mail |                          |                      |                   |                              |                    |                                        |        |  |  |  |  |  |
|                                         |                          | Er                   | nail trans        | fer settings                 |                    |                                        |        |  |  |  |  |  |
| Forwarding email address                | Messages                 | Cancelled<br>classes | Makeup<br>classes | Classroom<br>changes         | Class<br>schedules | Class<br>communications                |        |  |  |  |  |  |
|                                         |                          | <                    |                   |                              | <                  |                                        | update |  |  |  |  |  |
| Mark transferred messag                 | es as read               |                      | Update            |                              |                    |                                        |        |  |  |  |  |  |

## Okayama University Moodle system

Moodle is the name of the Learning Management System (LMS) at Okayama University. It supports your classes and other learning activities online. In the Moodle system, the contents of each course, such as lecture materials, references, quizzes, assignments and class evaluations, are managed.

\* You must check with the instructor of each class and follow their instructions regarding Moodle, as it is used differently depending on the course.

#### 1. How to access Moodle

1 Access Moodle through the following URL or QR code.

 Okayama University Moodle https://moodle.el.okayama-u.ac.jp/

\*You can view it from off campus by computer or mobile phone.

To access from the Okayama University official homepage, click <u>在学生・保護者の方</u> from the menu bar on the top  $\rightarrow$  then click on "Moodle" on the banner.

| 〇〇日<br>〇〇日<br>〇〇日<br>〇〇日<br>〇〇日<br>〇〇日<br>〇〇日<br>〇〇日 | ×                   | ▲ お問い合わせ   | t       | ③ LANGUA<br>クセス 検索 | GE ENGLISH<br>혂       | CHINESE |
|------------------------------------------------------|---------------------|------------|---------|--------------------|-----------------------|---------|
| ◆ 受験生の方                                              | <ul> <li></li></ul> |            | 企業      | ▲ ・研究者の方           | ■ <b>・</b><br>社会人・地   | 域の方     |
| 岡山大学について                                             | 学語・大学院・病院等          | 教育・学生生活・就職 | 研究・産学連携 | 社会連携               | 国際交流                  | 入試      |
| ホーム 在学生・保護者の                                         | o <i>t</i>          |            |         |                    |                       |         |
| 在学生・保護                                               | <u>áの方</u>          |            |         |                    |                       |         |
| 学習慣習システム                                             | Moodle シラバス         | Gmail      |         | 在学生・保護<br>岡山大学の教育( | <b>経者の方</b><br>における方針 | 0       |
| 岡山大学の教育に                                             | おける方針               |            |         | 大学におけるルー           | - <i>ı</i> L          | 0       |

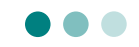

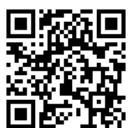

2 The Moodle top page will be displayed. Click on either button below to log in.

| rama University Moodle Help ~                    | ji English (en) → Okadai ID Log in |
|--------------------------------------------------|------------------------------------|
| Okavama University Moodle                        | ×                                  |
|                                                  | Main menu                          |
| Welcome to Okayama University Moodle!            | Site News                          |
| Site News                                        |                                    |
|                                                  | Login                              |
| There are no discussion topics yet in this forum | Okadai ID Login                    |

3 Log in with your Okadai ID and password

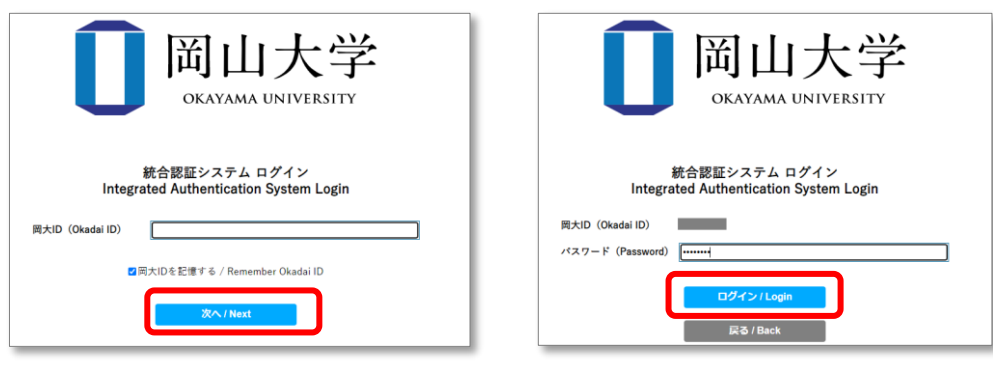

4 The main "dashboard" page will be displayed after log in. Please make sure your name is on the page.

| ayama University Mo   | Dodle Home Dashboard My cours | ses Site administration Help ↓ | C C Edit mode ( |
|-----------------------|-------------------------------|--------------------------------|-----------------|
| Welcome<br>Course Sea | e back, 👔                     | Your name should appe          | ear here.       |
| Course Name(          | partial match):               | Search                         |                 |
| Recently ac           | cessed courses                |                                | < >             |
|                       |                               |                                |                 |
|                       |                               | the second second              |                 |

#### 2. Course overview

All available classes will be in the "My courses".

If you are not automatically registered for a course, follow the instructor's instructions to register yourself.

\* Course registered by 23:00 will be confirmed in the morning of the <u>next day</u> on the Moodle page.

| Туреѕ                     | Registration on<br>Moodle system                                          | Available period                        | Course name                                                              |
|---------------------------|---------------------------------------------------------------------------|-----------------------------------------|--------------------------------------------------------------------------|
| Currently enrolled course | Automatically registered                                                  | During academic year after registration | {Academic year + Course<br>number} & Course title                        |
| Course evaluation         | Automatically registered                                                  | Designated period                       | (Course evaluation)<br>{Academic year + Course<br>number} & Course title |
| Others                    | <ul> <li>Registered by the instructor</li> <li>Self-registered</li> </ul> | Depends on setting                      | Various names                                                            |

#### 3. Course Evaluation

Okayama University conducts course evaluations in order to use students' opinions to facilitate improvements. It is all conducted in the Moodle system anonymously. Your evaluation will not affect your grades.

- \* The evaluation period and other details are posted on the homepage and bulletin boards.
- \* You will see the link to the evaluation in the Moodle course during the specified period.

< Screen of the course during evaluation period >

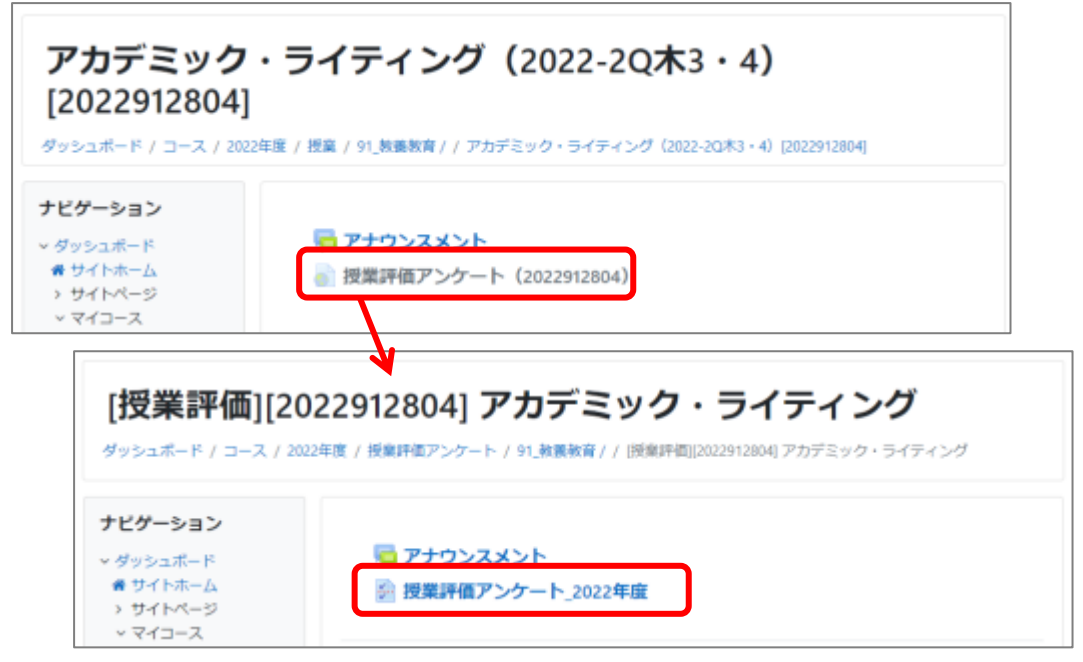

## Gmail

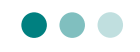

Okayama University provides information to students via bulletin boards and the Okayama University official homepage. In addition, important information is sent by email to students' Gmail addresses assigned by Okayama University (hereafter called Gmail), such as notices or advance notices of lecture cancellations due to official weather warnings, important academic matters, and other emergency announcements.

You may receive the following notices via Gmail.

☆ Examples of Gmail messages from the university

- (1) Announcements on course registration, academic performance, etc. from the academic affairs system
- (2) Notices (including advance notices) of lecture cancellations due to weather warnings
- (3) Notices about infectious diseases (e.g. influenza) and messages to prevent the spread of infection
- (4) Notices regarding restrictions of access to the campus due to entrance examinations, etc.
- (5) Notices about seminars and events
- (6) Other announcements about university-related matters

Please check your Gmail messages regularly by auto-forwarding the messages from your Gmail account to your mobile phone or frequently used email account.

Gmail messages will be summaries of important notices from the university. Please check details on the campus bulletin boards and Okayama University website.

• Okayama Univ. Gmail ( This page is available only on campus network. )

http://www.okayama-u.ac.jp/user/citm/limiting/eng/service/gmail\_home.html

 Login screen for Okayama University Gmail (in Japanese) <u>http://mail.s.okayama-u.ac.jp/</u>

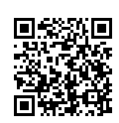

MEMO

Information desks

- Inquiries about the overall system for academic affairs
   Office of Academic Affairs Information System, Academic Affairs Department
   ddg7059@adm.okayama-u.ac.jp
   Phone: +81-86-251-7058, -7059
- Okayama University Moodle Course instructors and academic administrators

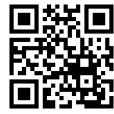

- X(Twitter) : @OkadaiMoodle
   Application for Lottery courses
   Academic Support Section, Academic Planning Division, Academic Affairs Department dah8433@adm.okayama-u.ac.jp
   Phone: +81-86-251-7248
- Use of the Integrated Authentication System (Okadai ID), Gmail, PCs on campus Information desk, Center for Information Technology and Management https://msgs.ccsv.okayama-u.ac.jp/a/

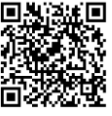